## Dr. Bob Davidov РАСПОЗНАВАНИЕ ОБЪЕКТОВ И ОПРЕДЕЛЕНИЕ КООРДИНАТ В СРЕДЕ MATLAB

*Цель работы:* Познакомиться со средствами обработки изображений для распознавания графических объектов и определения координат объектов в среде MATLAB.

Задача работы: Отслеживание координат наблюдаемого объекта.

*Приборы и принадлежности*: Персональный компьютер. Среда МАТLAB. Веб-камера.

## введение

Системы распознавания широко используются в системах наблюдения и для определения пространственных координат объекта.

Тестирование систем, имеющих доступ к программным или аппаратным каналам вывода информации пользователя не требует распознавания данных. Однако, когда такое подключение к данным объекта отсутствует, его можно выполнить при помощи бесконтактной системы распознавания, которая может обеспечить длительное наблюдение за состоянием объекта в автоматическом режиме.

В этой работе обсуждаются средства распознавания среды MATLAB (без использования нейронных сетей) и средства вычисления координат объекта.

Раздел ОБЩИЕ СВЕДЕНИЯ содержит следующую информацию.

- Библиотечные функции обработки изображений MATLAB
- Характеристики веб камеры, ее подключение к среде MATLAB, настройка режимов камеры.
- Распознавание символов с использованием корреляционных функций.
- Интерфейс пользователя действующей системы распознавания

## ОБЩИЕ СВЕДЕНИЯ

## Библиотечные Функции Обработки Изображений MATLAB

Примечание: Более подробное описание функций можно найти в Help MATLAB по названию функций.

MATLAB имеет библиотеки функций для работы с графическими файлами и видеосигналами. Ниже даны используемые варианты библиотечных функций.

## Считывание изображения графического файла

>> pct = imread('DC\_OS.jpg');

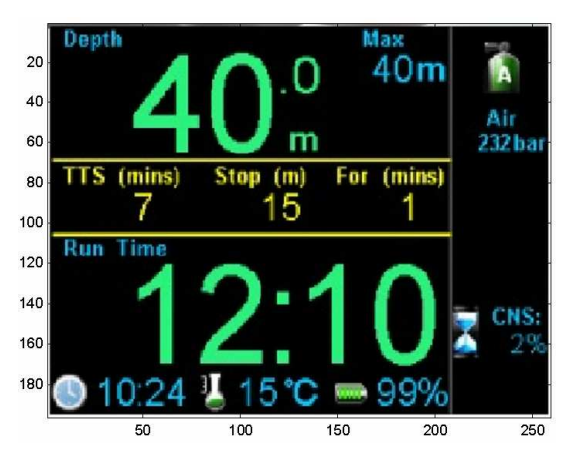

Рис. 1. RGB изображение [1] JPG файла в формате <196x259x3 uint8>

Поддерживаемые форматы входных файлов BMP, CUR, GIF, HDF4, ICO, LPEG, JPEG 2000, PBM, PCX, PGM.

## Добавление графического примитива к изображению

Imf = insertShape(pct, 'Rectangle', [32, 27, 220, 153], 'Color', 'green'); % к исходной картинке pct добавлена прямоугольная рамка зеленого цвета.

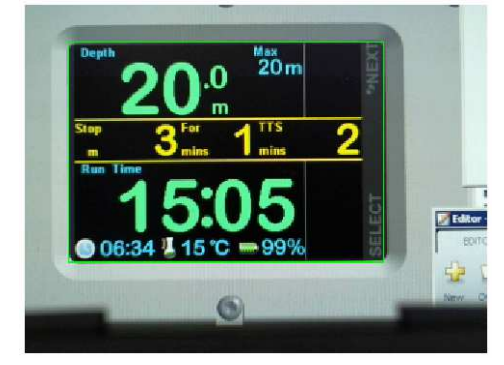

Рис. 2. Изображение pct с прямоугольной рамкой зеленого цвета, <240x320x3 uint8>.

```
т-код добавления примитивов к видеокадрам:
clear all
pos_triangle = [183 297 302 250 316 297];
pos_hexagon = [340 163 305 186 303 257 334 294 362 255 361 191];
%webcamlist;
cam = webcam(1);
for i = 1:100
%считывание кадра веб камеры
I = snapshot(cam);
% добавление круга
RGB = insertShape(I, 'circle', [150 280 35], 'LineWidth', 5);
% добавление треугольника и многоугольника
RGB = insertShape(RGB, 'FilledPolygon', {pos_triangle, pos_hexagon}, 'Color', {'white', 'green'}, 'Opacity', 0.7);
figure(2), imshow(RGB); % вывод результата на графопостроитель
end
```

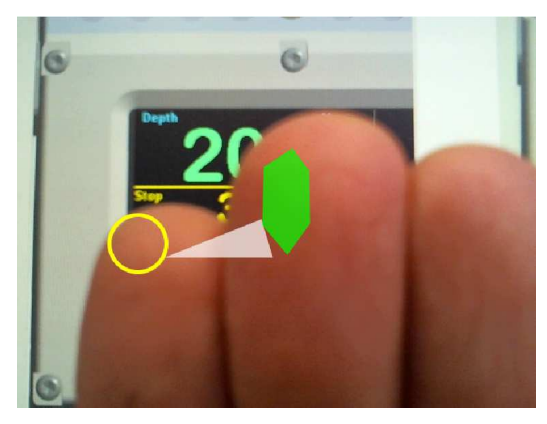

Рис. 3. Видеоизображение с добавленными геометрическими примитивами.

## Уменьшение изображения

Уменьшение изображения в 2<sup>N</sup> раз достигается соответствующим уменьшением количества пикселов изображения по каждой координате.

```
%Установка параметров сжатия в 4 раза (как 2<sup>^</sup>2) gaussPyramid = vision.Pyramid('PyramidLevel', 2);
```

%Считывание изображения jpg файла, перевод в цвета серого (из uint8 в single) I = im2single(imread('DC\_OS.jpg')); J = step(gaussPyramid, I); сжатие %Отображение исходной и сжатой картинок figure, imshow(I); title('Original Image'); figure, imshow(J); title('Reduced Image');

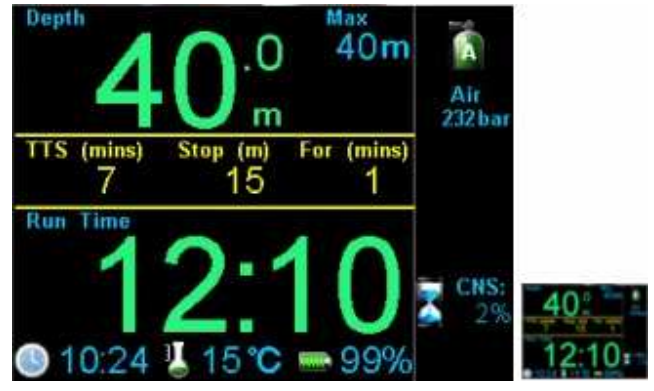

Рис. 4. Уменьшение изображения в 4 раза.

## Изменение размера изображения

pct=imresize(pct,[400 NaN]); % Изменение размеров матрицы pct изображения с сохранением отношения между сторонами, например, с  $<196 \times 259 \times 3$  uint8 > в  $<400 \times 529 \times 3$  uint8 >

## Выделение фрагмента изображения

Imf = imcrop(pct\_bw, [32, 27, 220, 153]); % Из файла выделяет фрагмент <154 x 221 x 3 uint8 >

## Преобразование RGB изображения в палитру серого

pct\_bw=rgb2gray(pct); % Преобразование RGB <196 x 259 x 3 uint8 > в <196 x 259 uint8 >

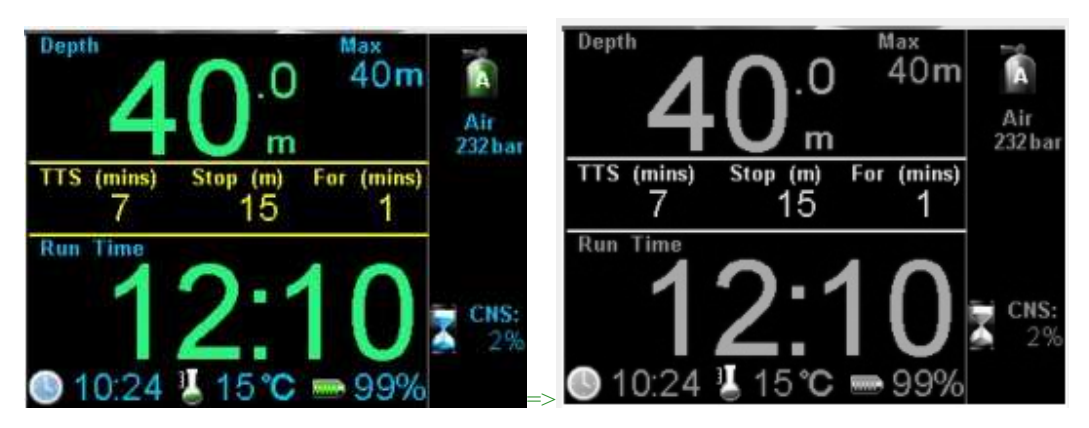

Рис. 5. Приведение RGB изображения к полутонам серого.

## Фильтрация изображения

2d медианная фильтрация изображений в полутонах серого

pct\_filt=medfilt2(pct\_bw,[3 3]); % Медианный фильтр для устранения шума.

## Размытие изображения

se=strel('disk',6); % Создание морфологического структурного элемента (STREL)- массив 0 и 1 с расположением единиц в виде круга, эллипса, квадрата

pct\_dilasi=imdilate(pct\_filt,se); % Размытие изображения

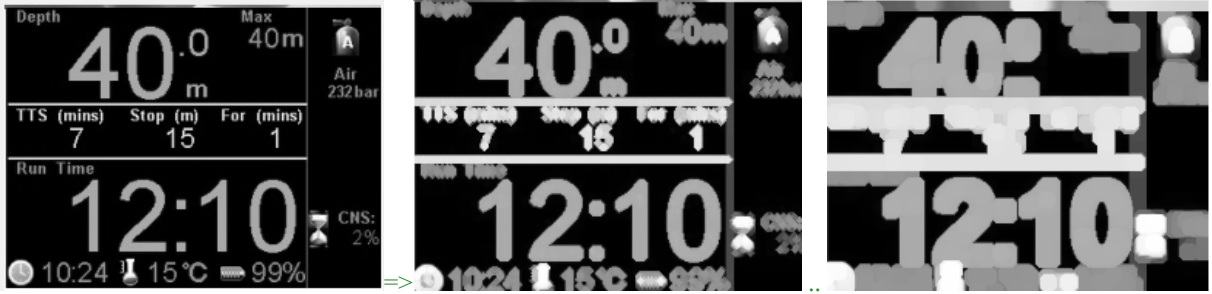

Рис. 6. Примеры размытия левого изображения.

## Утонение сплошных элементов изображения

pct\_eroding=imerode(pct\_filt,se); % Eroding the gray image with structural element.

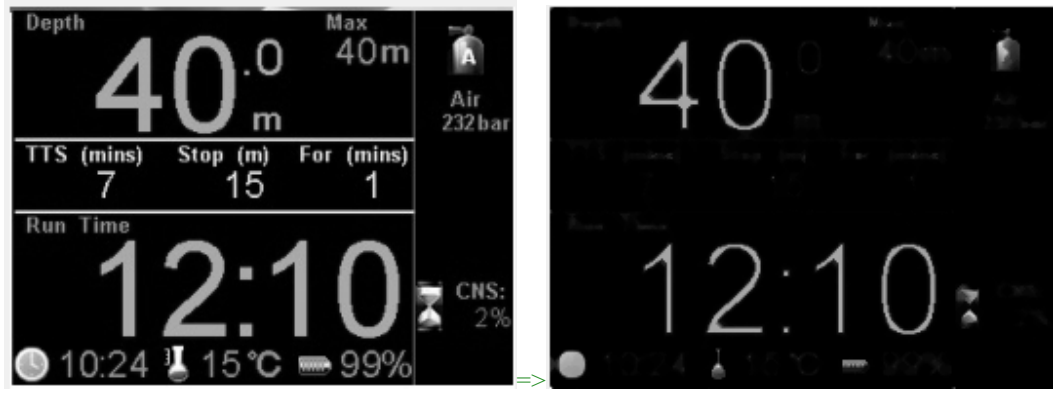

Рис. 7. Пример утонения сплошных элементов изображения.

#### Вычитание константы из изображения или другого изображения

pct\_edge\_enhacement=imsubtract(pct\_dilasi,pct\_eroding); % вычитание из pct\_dilasi pct\_eroding

Программа подготовки и вычитания изображений: pct = imread('DC\_OS.jpg'); pct\_bw=rgb2gray(pct);

se=strel('disk',1);
pct\_eroding=imerode(pct\_bw,se);

pct\_edge\_enhacement=imsubtract(pct\_bw,pct\_eroding); figure, imshow(pct\_edge\_enhacement);

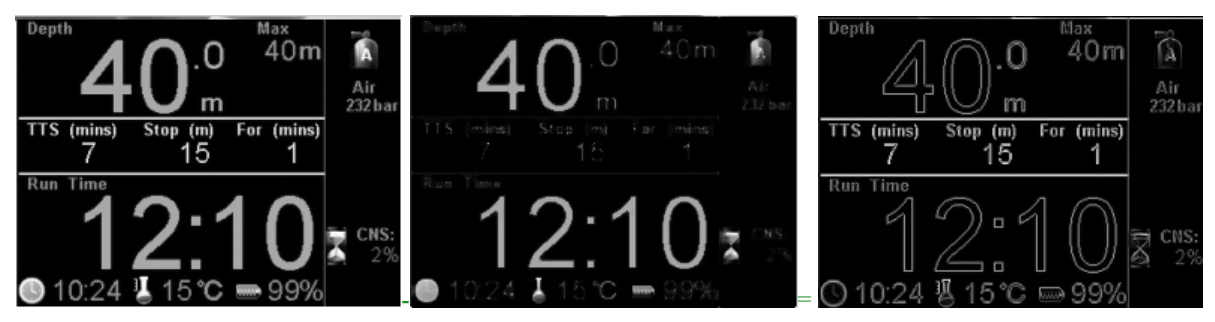

Рис. 8. Результат (справа) вычитания среднего изображения из левого.

#### Конвертирование матрицы в изображение серых тонов

pct\_edge\_enhacement\_double=mat2gray(double(pct\_edge\_enhacement)); % конвертирование 196 x 258 uint8 [0 .. 255] > 196 x 258 double [0 .. 255] > 196 x 258 double [0 .. 1]

#### 2d свёртка

pct\_double\_konv=conv2(pct\_edge\_enhacement\_double,[1 1;1 1]); % Свёртка double изображения

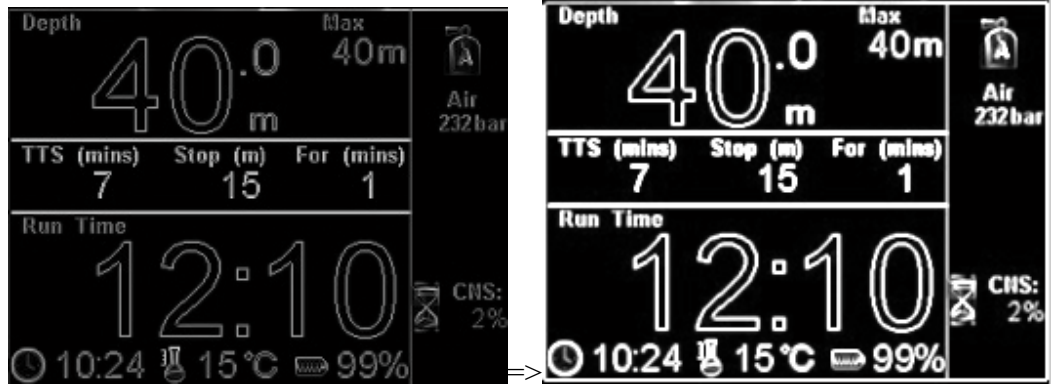

Рис. 9. Действие свертки.

#### Масштабирование интенсивности изображения

pct\_intens=imadjust(pct\_double\_konv,[0.5 0.7],[0 1],0.1); % Интенсивность [0.5 0.7] или 128 .. 179 масштабируется в [0 1] или 0 .. 255; 0.1 - gamma

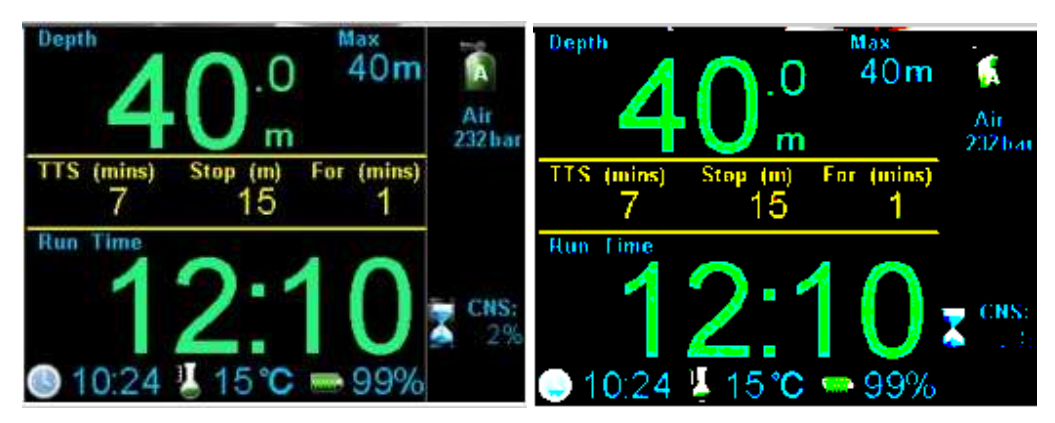

Рис. 10. Масштабирование интенсивности.

## Преобразование числовой матрицы в логическую

pct\_logic=logical(pct\_intens); % Преобразование double или uint8 в binary; все, что > 0 становится 1.

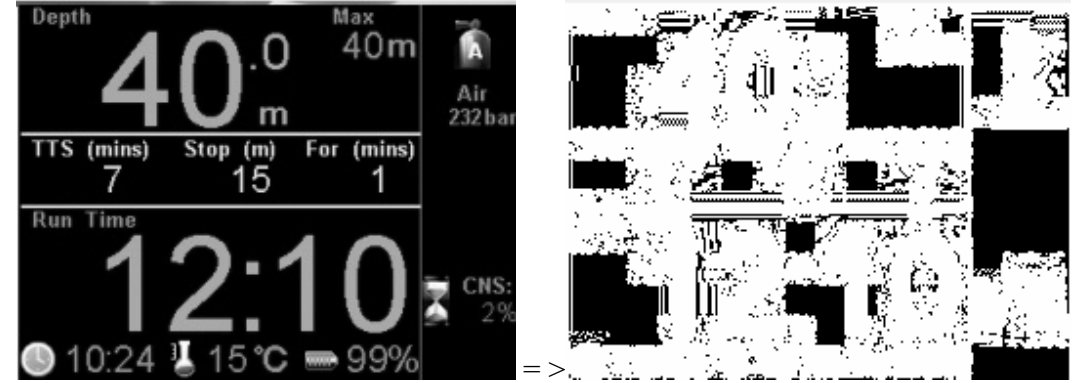

**Рис. 11.** Преобразование <196 x 256 double> матрицы в бинарную <196 x 256 logical>

## Заливка оконтуренных элементов

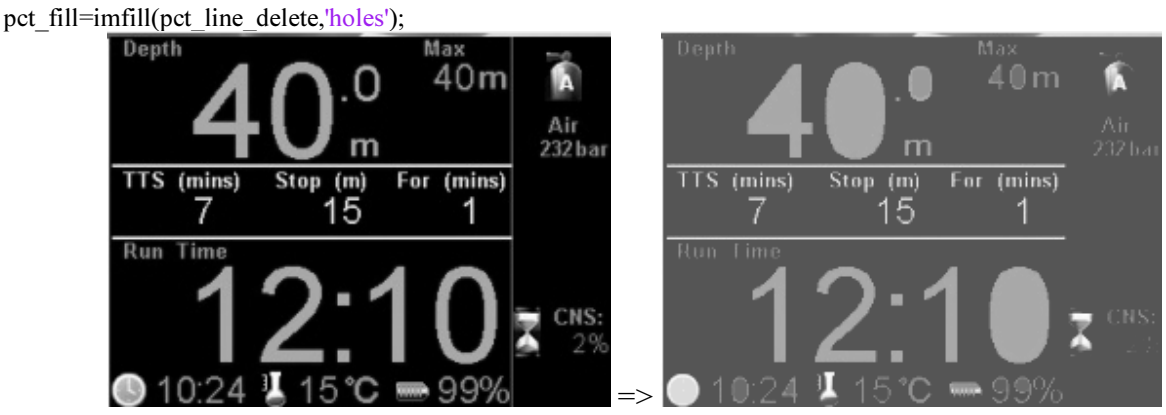

Рис. 12. Заливка элементов с безразрывными контурами <196 x 256 double>

Удаление сплошных (островковых) фрагментов (шумов) из бинарного изображения pct\_final=bwareaopen(pct\_logic,500); % удаляет "белые == 1" объекты > 500 пикселей.

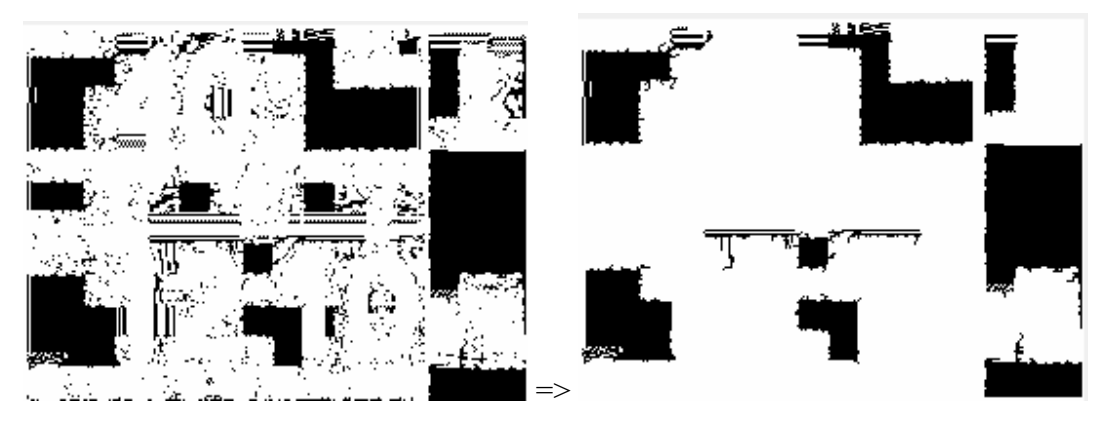

**Рис. 13.** Удаление "черных == 0" фрагментов размерами более 500 пикселей с применением инверсии NOT.

Код программы: pct\_double = double(imread('DC\_OS.jpg'))./256; pct\_gray =rgb2gray(pct\_double);

pct\_logic=logical(pct\_gray); % бинарное изображение pct\_logic\_inv=not(pct\_logic); % инверсия pct final inv =bwareaopen(pct logic inv,500); % удаление "белых объектов"

pct\_final=not(pct\_final\_inv); % восстановление
figure, imshow(pct\_final);

## Выделение фрагментов (островков) бинарного изображения

[labelled jml] = bwlabel(pct final);

% находит "островки" единиц и присваивает им порядковый номер. labelled – изображение с пронумерованными островками, lml – количество найденных островков.

| 1 | 1 | 1 | 0 | 0 | 0 | 0 | 0 | 0 | 0 | 0 | 0 | 0 | 0 | 0 | 0 | 0 | 0 | 0 | 0 | 0 | 0 | 0 |
|---|---|---|---|---|---|---|---|---|---|---|---|---|---|---|---|---|---|---|---|---|---|---|
| 1 | 1 | 1 | 0 | 0 | 0 | 0 | 0 | 0 | 0 | 0 | 0 | 0 | 0 | 0 | 0 | 0 | 0 | 0 | 0 | 0 | 0 | 0 |
| 1 | 1 | 1 | 0 | 0 | 0 | 0 | 0 | 0 | 0 | 0 | 0 | 0 | 0 | 0 | 0 | 0 | 0 | 0 | 0 | 0 | 0 | 0 |
| 1 | 1 | 1 | 0 | 0 | 0 | 0 | 0 | 0 | 0 | 0 | 0 | 0 | 0 | 0 | 0 | 0 | 0 | 0 | 0 | 0 | 0 | 0 |
| 1 | 1 | 1 | 0 | 0 | 0 | 0 | 0 | 0 | 0 | 0 | 0 | 0 | 0 | 0 | 0 | 0 | 0 | 0 | 0 | 0 | 0 | 0 |
| 1 | 1 | 1 | 0 | 0 | 0 | 0 | 0 | 0 | 0 | 0 | 0 | 0 | 0 | 0 | 0 | 0 | 0 | 0 | 0 | 0 | 0 | 0 |
| 1 | 1 | 1 | 0 | 0 | 0 | 0 | 0 | 0 | 0 | 0 | 0 | 0 | 0 | 0 | 0 | 0 | 0 | 0 | 0 | 0 | 0 | 0 |
| 1 | 1 | 1 | 0 | 0 | 0 | 0 | 0 | 0 | 0 | 0 | 0 | 0 | 0 | 0 | 0 | 0 | 0 | 0 | 0 | 0 | 0 | 0 |
| 1 | 1 | 1 | 0 | 1 | 1 | 0 | 0 | 4 | 0 | 5 | 0 | 0 | 5 | 0 | 0 | 6 | 6 | 0 | 0 | 7 | 0 | 0 |
| 1 | 0 | 1 | 1 | 1 | 0 | 0 | 4 | 0 | 0 | 5 | 5 | 5 | 0 | 0 | 0 | 0 | 0 | 0 | 0 | 7 | 7 | 0 |
| 1 | 1 | 0 | 0 | 0 | 0 | 4 | 0 | 0 | 5 | 0 | 0 | 5 | 0 | 1 | 0 | 0 | 0 | 0 | 0 | 7 | 7 | 0 |
| 1 | 0 | 0 | 0 | 0 | 0 | 0 | 0 | 0 | 5 | 0 | 0 | 0 | 0 | 0 | 1 | 1 | 1 | 0 | 0 | 0 | 0 | 0 |
| 1 | 0 | 1 | 0 | 0 | 3 | 3 | 3 | 0 | 0 | 0 | 1 | 1 | 1 | 1 | 0 | 0 | 1 | 1 | 0 | 0 | 0 | 0 |
| 1 | 1 | 0 | 0 | 0 | 0 | 0 | 0 | 0 | 0 | 1 | 1 | 0 | 0 | 0 | 0 | 0 | 0 | 0 | 0 | 0 | 0 | 0 |
| 1 | 1 | 0 | 1 | 1 | 0 | 1 | 1 | 1 | 1 | 1 | 1 | 1 | 1 | 1 | 1 | 1 | 0 | 0 | 0 | 0 | 0 | 0 |
| 1 | 1 | 0 | 0 | 0 | 1 | 1 | 1 | 1 | 1 | 1 | 1 | 1 | 1 | 1 | 1 | 1 | 0 | 1 | 1 | 1 | 1 | 1 |
| 1 | 1 | 0 | 1 | 1 | 1 | 1 | 1 | 1 | 1 | 1 | 1 | 1 | 1 | 1 | 1 | 1 | 1 | 1 | 1 | 1 | 1 | 1 |
| 1 | 1 | 1 | 1 | 1 | 1 | 1 | 1 | 1 | 1 | 1 | 1 | 1 | 1 | 1 | 1 | 1 | 1 | 1 | 1 | 1 | 1 | 1 |

Рис. 14. Фрагмент десяти пронумерованных "островковых" групп единиц бинарного изображения.

## Нахождение координат и размеров островковых зон

Iprops=regionprops(labelled,'BoundingBox','Image');

|      |   | 🖌 Varia | ables - I  | props                  |                  |        |                |                           |   |     |            |   |    |   |   |    |   |   |   |   |   |   |   |   |
|------|---|---------|------------|------------------------|------------------|--------|----------------|---------------------------|---|-----|------------|---|----|---|---|----|---|---|---|---|---|---|---|---|
|      |   | Ipro    | ps ×       |                        |                  |        |                |                           |   |     |            |   |    |   |   |    |   |   |   |   |   |   |   |   |
|      |   | 10×1    | struct wit | h 2 heids              |                  |        |                |                           |   |     |            |   |    |   |   |    |   |   |   |   |   |   |   |   |
|      |   | Fields  | To soo     | Boundin                | ngBox            |        | Image<br>106v5 | 9<br>150 Jacois al        |   |     |            |   |    |   |   |    |   |   |   |   |   |   |   |   |
|      |   | 2       | [6.500     | ),32.5000,2            | ,1,8]            | [1;    | 1; 1; 1; 1; 1  | ; 1; 1; 1]                |   |     |            |   |    |   |   |    |   |   |   |   |   |   |   |   |
|      |   | 3       | [6.500     | 0,172.500              | 0,3,1]           |        |                | [1, 1, 1]                 |   |     |            |   |    |   |   |    |   |   |   |   |   |   |   |   |
|      |   | 4<br>=  | [7.500     | 0,168.500<br>10 168 50 | 0,3,3]           | [0, 0, | 1; 0, 1, 0     | l; 1, 0, 0]<br>v5 logical |   |     |            |   |    |   |   |    |   |   |   |   |   |   |   |   |
|      |   | 5       | [17.50     | 0,168.50               | 00,2,1]          |        |                | [1, 1]                    |   |     |            |   |    |   |   |    |   |   |   |   |   |   |   |   |
|      |   | 7       | [21.50     | 00,168.50              | 00,2,3]          |        | [1, 0; 1       | , 1; 1, 1]                |   |     |            |   |    |   |   |    |   |   |   |   |   |   |   |   |
|      |   | 3       | [132.5]    | 000,7.500<br>000.7.500 | 0,1,1]<br>0.3.1] |        |                | 1                         |   |     |            |   |    |   |   |    |   |   |   |   |   |   |   |   |
|      |   | 10      | [246.5     | 000,128.5              | 000,1,1]         |        |                | 1                         |   |     |            |   |    |   |   |    |   |   |   |   |   |   |   |   |
|      |   | 11      |            |                        |                  |        |                |                           |   |     |            |   |    |   |   |    |   |   |   |   |   |   |   |   |
|      |   |         |            |                        |                  |        |                |                           |   |     | <b>k</b> – |   |    |   |   |    |   |   |   |   |   |   |   |   |
|      |   |         |            |                        |                  |        |                |                           |   |     |            |   |    |   |   |    |   |   |   |   |   |   |   |   |
|      |   |         |            |                        |                  |        |                |                           |   | 168 | 8.5        |   |    |   |   |    |   |   |   |   |   |   |   |   |
|      |   | 1       | 1          | 1                      | 0                | 0      | 0              | 0                         | 0 | 0   | 0          | 0 | 0  | 0 | 0 | 0  | 0 | 0 | 0 | 0 | 0 | 0 | 0 | 0 |
|      |   | 1       | 1          | 1                      | 0                | 0      | 0              | 0                         | 0 | 0   | 0          | 0 | 0  | 0 | 0 | 0  | 0 | 0 | 0 | 0 | 0 | 0 | 0 | 0 |
|      |   | 1       | 1          | 1                      | 0                | 0      | 0              | 0                         | 0 | 0   | 0          | 0 | 0  | 0 | 0 | 0  | 0 | 0 | 0 | 0 | 0 | 0 | 0 | 0 |
|      |   | 1       | 1          | 1                      | 0                | 0      | 0              | 0                         | 0 | 0   | 0          | 0 | 0  | 0 | 0 | 0  | 0 | 0 | 0 | 0 | 0 | 0 | 0 | 0 |
|      |   | 1       | 1          | 1                      | 0                | 0      | 0              | 0                         | 0 | 0   | 0          | 0 | 0  | 0 | 0 | 0  | 0 | 0 | 0 | 0 | 0 | 0 | 0 | 0 |
|      |   | 1       | 1          | 1                      | 0                | 0      | 0              | 0                         | 0 | 0   | 0          | 0 | 0  | 0 | 0 | 0  | 0 | 0 | 0 | 0 | 0 | 0 | 0 | 0 |
| 1    |   | 1       | 1          | 1                      | 0                | 0      | 0              | 0                         | 0 | 0   | 0          | 0 | 0  | 0 | 0 | 0  | 0 | 0 | 0 | 0 | 0 | 0 | 0 | 0 |
| 10.5 | _ | 1       | 1          | 1                      | 0                | 0      | 0              | 0                         | 0 | 0   | 0          | 0 | 0  | 0 | 0 | 0  | 0 | 0 | 0 | 0 | 0 | 0 | 0 | 0 |
|      |   | 1       | 1          | 1                      | 0                | 1      | 1              | 0                         | 0 | 1   | 0          | 1 | 0  | 0 | 1 | 0  | 0 | 6 | 6 | 0 | 0 | 1 | 0 | 0 |
| I    |   | 1       | 0          | 1                      | 1                | 1      | 0              | 0                         | 1 | 0   | 0          | 1 | 1  | 1 | 0 | 40 | 0 | 0 | 0 | 0 | 0 | 1 | 1 | 0 |
|      |   | 1       | 1          | 0                      | 0                | 0      | 0              | 1                         | 0 | 0   | 1          | 0 | 0  | 1 | 0 | 1  | 0 | 0 | 0 | 0 | 0 | 1 | 1 | 0 |
|      |   | 1       | 0          | 0                      | 0                | 0      | 0              | 0                         | 0 | 0   | 1          | 0 | 0  | 0 | 0 | 0  | 1 | 1 | 1 | 0 | 0 | 0 | 0 | 0 |
|      |   | 1       | 0          | 1                      | 0                | 0      | 1              | 1                         | 1 | 0   | 0          | 0 | 1` | 1 | 1 | 1  | 0 | 0 | 1 | 1 | 0 | 0 | 0 | 0 |
|      |   | 1       | 1          | 0                      | 0                | 0      | 0              | 0                         | 0 | 0   | 0          | 1 | 1  | 0 | 0 | 0  | 0 | 0 | 0 | 0 | 0 | 0 | 0 | 0 |
|      |   | 1       | 1          | 0                      | 1                | 1      | 0              | 1                         | 1 | 1   | 1          | 1 | 1  | 1 | 1 | 1  | 1 | 1 | 0 | 0 | 0 | 0 | 0 | 0 |
|      |   | 1       | 1          | 0                      | 0                | 0      | 1              | 1                         | 1 | 1   | 1          | 1 | 1  | 1 | 1 | 1  | 1 | 1 | 0 | 1 | 1 | 1 | 1 | 1 |
|      |   | 1       | 1          | 0                      | 1                | 1      | 1              | 1                         | 1 | 1   | 1          | 1 | 1  | 1 | 1 | 1  | 1 | 1 | 1 | 1 | 1 | 1 | 1 | 1 |
|      | _ | 1       | 1          | 1                      | 1                | 1      | 1              | 1                         | 1 | 1   | 1          | 1 | 1  | 1 | 1 | 1  | 1 | 1 | 1 | 1 | 1 | 1 | 1 | 1 |

**Рис. 15.** Фрагмент графического представления структурной переменной Iprops, содержащей координаты и размеры прямоугольных зон пронумерованных групп и бинарную матрицу каждой группы. Выделены координаты и размеры пятой группы.

#### Гистограмма

Гистограмма imhist(Img\_reference) позволяет получить зависимость количества пикселей для каждой интенсивности.

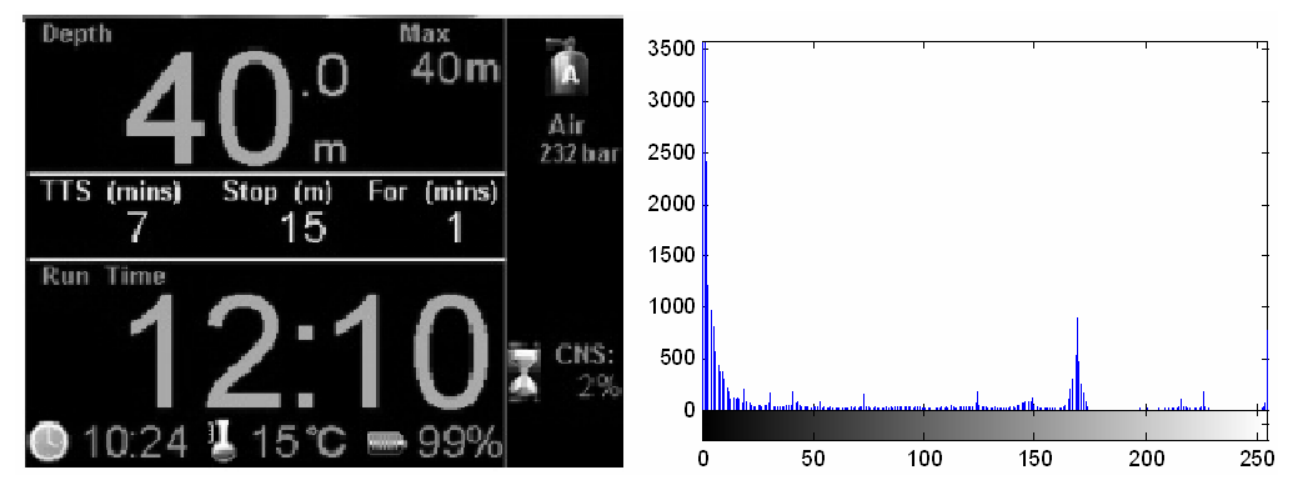

**Рис. 16.** Изображение (слева) и его гистограмма – количество полутонов серого. Гистограмма показывает, что в изображении преобладает черный цвет нулевой интенсивности: ~3500 точек.

#### Распределение интенсивностей

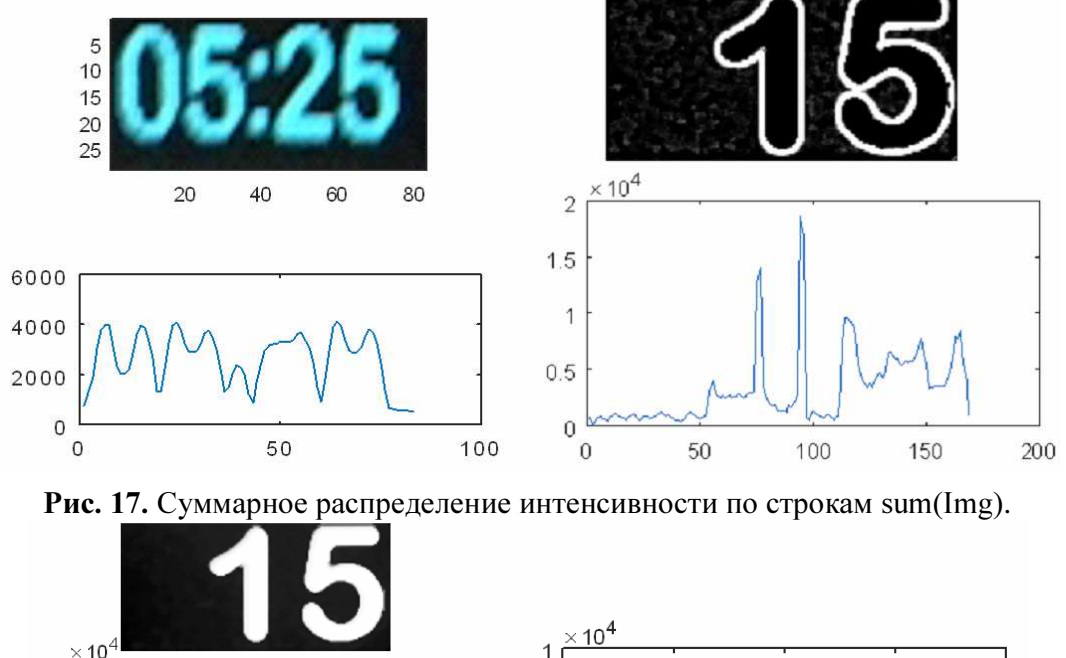

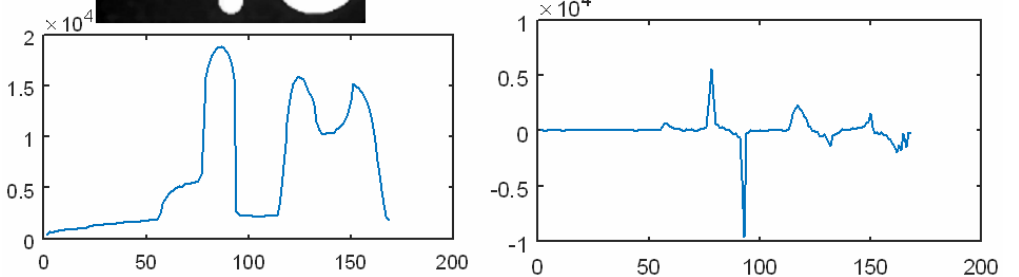

**Рис. 18.** Слева - сумма интенсивности пикселей по строкам sum (Img) после медианного  $\phi$ ильтра Img = medfilt2(Img,[5 5]). Справа - производная от суммы diff(sum(Img)).

## Трехмерное построение видеоизображений

## Видеокадр можно представить в табличном виде, как это показано на Рис. 19 для символа 9.

|     | 2   | 2   | 0   | 1   | 1   | 2   | 1   | 5   | 7   | 7   | 7   | 5   | 3   | 5   | 3   | 3   | 3   | 2   | 2   | 2   | 2   | 3   | 1   | 0   | 1   | 0   | 0  | 3 |
|-----|-----|-----|-----|-----|-----|-----|-----|-----|-----|-----|-----|-----|-----|-----|-----|-----|-----|-----|-----|-----|-----|-----|-----|-----|-----|-----|----|---|
| 3   | 2   | 1   | 0   | 2   | 3   | 3   | 3   | 6   | 23  | 52  | 57  | 54  | 55  | 55  | 54  | 20  | 13  | 3   | 3   | 4   | 1   | 0   | 0   | 0   | 0   | 0   | 0  | 0 |
| 3   | 0   | 1   | 2   | 3   | 7   | 11  | 50  | 117 | 170 | 198 | 205 | 209 | 202 | 203 | 187 | 146 | 129 | 73  | 24  | 5   | 0   | 1   | 1   | 0   | 0   | 0   | 0  | 1 |
| 2   | 2   | 3   | 4   | 10  | 54  | 146 | 197 | 207 | 209 | 215 | 215 | 216 | 217 | 215 | 215 | 213 | 211 | 202 | 146 | 56  | 20  | 2   | 2   | 0   | 0   | 0   | 0  | 0 |
| 4   | 2   | 6   | 7   | 83  | 188 | 213 | 215 | 213 | 214 | 217 | 216 | 218 | 218 | 217 | 218 | 215 | 216 | 211 | 210 | 183 | 102 | 24  | 1   | 0   | 1   | 1   | 0  | 0 |
| 2   | 4   | 10  | 80  | 198 | 213 | 217 | 218 | 222 | 220 | 220 | 220 | 221 | 220 | 220 | 221 | 221 | 222 | 221 | 220 | 216 | 203 | 121 | 34  | 1   | 1   | 0   | 0  | 0 |
| 4   | 4   | 77  | 196 | 213 | 216 | 219 | 218 | 222 | 221 | 220 | 216 | 219 | 216 | 218 | 220 | 221 | 222 | 221 | 221 | 217 | 215 | 203 | 102 | 9   | 1   | 0   | 0  | 0 |
| 5   | 30  | 181 | 213 | 220 | 220 | 221 | 221 | 219 | 216 | 197 | 164 | 148 | 147 | 180 | 206 | 214 | 216 | 221 | 222 | 222 | 220 | 217 | 172 | 47  | 13  | 1   | 0  | 0 |
| 9   | 107 | 210 | 218 | 219 | 220 | 221 | 221 | 217 | 175 | 118 | 65  | 41  | 40  | 71  | 131 | 198 | 215 | 220 | 222 | 221 | 220 | 217 | 206 | 115 | 18  | 2   | 2  | 0 |
| 36  | 182 | 213 | 216 | 222 | 222 | 221 | 221 | 189 | 106 | 17  | 10  | 3   | 7   | 9   | 28  | 117 | 198 | 214 | 217 | 222 | 221 | 221 | 219 | 165 | 57  | 6   | 3  | 0 |
| 67  | 197 | 214 | 216 | 221 | 222 | 221 | 215 | 152 | 54  | 10  | 10  | 1   | 3   | 7   | 6   | 35  | 124 | 211 | 217 | 222 | 222 | 221 | 220 | 206 | 106 | 16  | 7  | 3 |
| 134 | 215 | 217 | 219 | 221 | 222 | 219 | 189 | 95  | 21  | 5   | 4   | 2   | 2   | 3   | 3   | 10  | 58  | 197 | 216 | 221 | 221 | 222 | 221 | 214 | 151 | 32  | 15 | 3 |
| 162 | 215 | 218 | 219 | 221 | 221 | 218 | 176 | 49  | 20  | 5   | 4   | 4   | 4   | 3   | 3   | 6   | 23  | 155 | 214 | 220 | 221 | 221 | 221 | 217 | 174 | 63  | 13 | 1 |
| 167 | 216 | 220 | 221 | 221 | 222 | 217 | 171 | 38  | 14  | 3   | 5   | 2   | 2   | 2   | 2   | 5   | 7   | 133 | 209 | 220 | 219 | 221 | 221 | 220 | 191 | 79  | 17 | 2 |
| 172 | 216 | 220 | 220 | 221 | 221 | 218 | 169 | 39  | 15  | 3   | 3   | 3   | 3   | 2   | 3   | 6   | 6   | 130 | 215 | 219 | 219 | 222 | 222 | 219 | 216 | 118 | 26 | 4 |
| 169 | 216 | 219 | 220 | 221 | 221 | 216 | 183 | 48  | 14  | 5   | 5   | 2   | 2   | 2   | 4   | 6   | 7   | 150 | 215 | 222 | 220 | 221 | 220 | 221 | 221 | 146 | 35 | 4 |
| 145 | 213 | 219 | 219 | 220 | 221 | 217 | 209 | 102 | 17  | 3   | 5   | 2   | 4   | 2   | 5   | 6   | 46  | 198 | 217 | 220 | 220 | 221 | 221 | 221 | 220 | 152 | 36 | 4 |
| 96  | 206 | 217 | 218 | 220 | 221 | 220 | 215 | 173 | 51  | 7   | 4   | 4   | 4   | 2   | 7   | 14  | 133 | 210 | 216 | 222 | 220 | 222 | 222 | 220 | 220 | 153 | 37 | 4 |
| 54  | 173 | 215 | 217 | 221 | 221 | 220 | 219 | 208 | 125 | 18  | 7   | 7   | 7   | 7   | 19  | 94  | 201 | 213 | 216 | 222 | 221 | 222 | 222 | 221 | 220 | 151 | 37 | 4 |
| 24  | 136 | 206 | 215 | 222 | 221 | 222 | 221 | 217 | 204 | 149 | 65  | 32  | 31  | 88  | 169 | 199 | 209 | 218 | 219 | 223 | 222 | 223 | 222 | 222 | 220 | 151 | 41 | 2 |
| 13  | 68  | 187 | 213 | 221 | 222 | 222 | 221 | 218 | 215 | 210 | 204 | 196 | 192 | 202 | 215 | 211 | 214 | 218 | 218 | 222 | 222 | 223 | 222 | 221 | 221 | 155 | 39 | 4 |
| 7   | 20  | 121 | 198 | 216 | 216 | 221 | 222 | 222 | 221 | 218 | 216 | 213 | 214 | 216 | 217 | 219 | 219 | 213 | 213 | 218 | 219 | 224 | 223 | 221 | 219 | 155 | 39 | 5 |
| 4   | 2   | 43  | 133 | 196 | 215 | 221 | 221 | 221 | 221 | 218 | 219 | 216 | 217 | 218 | 218 | 219 | 216 | 185 | 210 | 218 | 220 | 223 | 223 | 221 | 221 | 155 | 38 | 2 |
| 3   | 2   | 4   | 38  | 126 | 172 | 208 | 214 | 219 | 219 | 221 | 222 | 222 | 222 | 221 | 220 | 203 | 167 | 137 | 202 | 215 | 217 | 222 | 222 | 222 | 217 | 150 | 36 | 1 |
| 3   | 3   | 4   | 2   | 41  | 97  | 160 | 188 | 206 | 218 | 220 | 220 | 220 | 220 | 205 | 188 | 147 | 87  | 114 | 206 | 217 | 217 | 222 | 221 | 221 | 206 | 116 | 30 | 2 |
| 3   | 4   | 6   | 6   | 9   | 9   | 63  | 108 | 146 | 162 | 168 | 167 | 165 | 156 | 138 | 102 | 53  | 19  | 119 | 209 | 218 | 218 | 221 | 221 | 219 | 191 | 85  | 15 | 2 |
| 4   | 4   | 6   | 5   | 3   | 4   | 15  | 17  | 45  | 63  | 70  | 67  | 66  | 66  | 37  | 24  | 14  | 14  | 156 | 213 | 219 | 219 | 221 | 221 | 218 | 181 | 77  | 15 | 2 |
| 5   | 7   | 27  | 100 | 164 | 167 | 90  | 33  | 9   | 9   | 3   | 3   | 3   | 2   | 2   | 4   | 9   | 30  | 191 | 213 | 220 | 221 | 221 | 221 | 214 | 158 | 45  | 10 | 2 |
| 5   | 10  | 137 | 206 | 206 | 210 | 204 | 159 | 41  | 7   | 6   | 5   | 4   | 5   | 4   | 4   | 7   | 86  | 208 | 216 | 220 | 220 | 221 | 221 | 204 | 133 | 17  | 12 | 0 |
| 9   | 68  | 204 | 213 | 217 | 218 | 216 | 206 | 122 | 32  | 6   | 6   | 1   | 4   | 4   | 6   | 21  | 162 | 209 | 214 | 221 | 221 | 221 | 220 | 185 | 86  | 5   | 5  | 1 |
| 9   | 92  | 197 | 215 | 218 | 218 | 218 | 215 | 202 | 96  | 13  | 10  | 6   | 7   | 7   | 16  | 137 | 202 | 211 | 214 | 221 | 221 | 221 | 209 | 140 | 44  | 5   | 5  | 0 |
| 4   | 61  | 193 | 218 | 221 | 221 | 222 | 221 | 214 | 197 | 130 | 49  | 20  | 20  | 68  | 154 | 202 | 210 | 219 | 219 | 220 | 220 | 217 | 181 | 87  | 18  | 3   | 3  | 1 |
| 5   | 24  | 145 | 215 | 221 | 221 | 221 | 222 | 217 | 215 | 205 | 197 | 182 | 185 | 192 | 206 | 210 | 213 | 219 | 218 | 220 | 220 | 200 | 138 | 40  | 16  | 0   | 1  | 1 |
| 3   | 9   | 107 | 189 | 216 | 216 | 221 | 221 | 221 | 221 | 215 | 214 | 211 | 213 | 215 | 216 | 220 | 220 | 221 | 221 | 218 | 201 | 156 | 77  | 9   | 4   | 1   | 0  | 0 |
| 2   | 3   | 38  | 137 | 197 | 216 | 221 | 221 | 221 | 221 | 217 | 217 | 216 | 216 | 217 | 218 | 220 | 220 | 221 | 221 | 206 | 158 | 79  | 31  | 6   | 3   | 0   | 0  | 0 |
| 3   | 3   | 4   | 48  | 137 | 181 | 208 | 210 | 217 | 217 | 221 | 221 | 221 | 220 | 221 | 222 | 219 | 218 | 208 | 194 | 152 | 80  | 12  | 7   | 2   | 0   | 0   | 0  | 3 |
| 1   | 1   | 6   | 4   | 48  | 114 | 154 | 188 | 203 | 215 | 220 | 220 | 220 | 217 | 220 | 211 | 204 | 194 | 165 | 126 | 68  | 30  | 6   | 6   | 2   | 1   | 1   | 0  | 3 |
| 2   | 1   | 0   | 4   | 2   | 9   | 52  | 104 | 141 | 164 | 175 | 177 | 176 | 180 | 176 | 156 | 138 | 112 | 75  | 28  | 9   | 4   | 1   | 1   | 0   | 0   | 1   | 1  | 3 |
| 3   | 1   | 1   | 5   | 5   | 4   | 14  | 19  | 41  | 66  | 84  | 84  | 86  | 86  | 83  | 65  | 36  | 34  | 17  | 16  | 5   | 4   | 0   | 2   | 2   | 0   | 1   | 1  | 2 |
| 1   | 0   | 2   | 2   | 2   | 3   | 3   | 5   | 3   | 1   | 0   | 3   | 3   | 2   | 3   | 1   | 4   | 2   | 2   | 4   | 1   | 3   | 3   | 2   | 3   | 0   | 2   | 1  | 2 |
| 1   | 1   | 2   | 2   | 2   | 2   | 3   | 5   | 5   | 2   | 3   | 2   | 4   | 4   | 4   | 5   | 2   | 4   | 4   | 4   | 5   | 3   | 2   | 3   | 4   | 2   | 0   | 1  | 1 |
|     |     |     |     |     |     |     |     |     |     |     |     |     |     |     |     |     |     |     |     |     |     |     |     |     |     |     |    |   |

Рис. 19. Табличное распределение интенсивности пикселей символа "9" в Excel.

Графопостроитель MATLAB имеет кнопку "Rotate 3D" (Рис. 20), которая позволяет отображать выводимые данные в 3d формате.

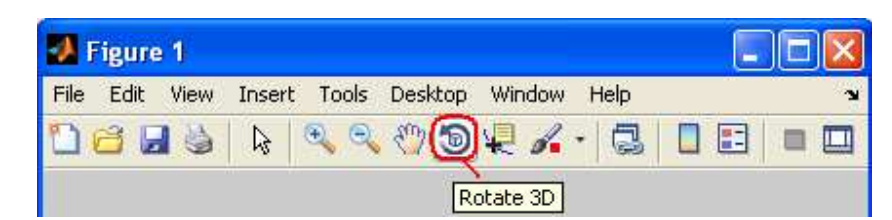

Рис. 20. Кнопка графопостроителя для перевода отображаемых данных в 3d формат.

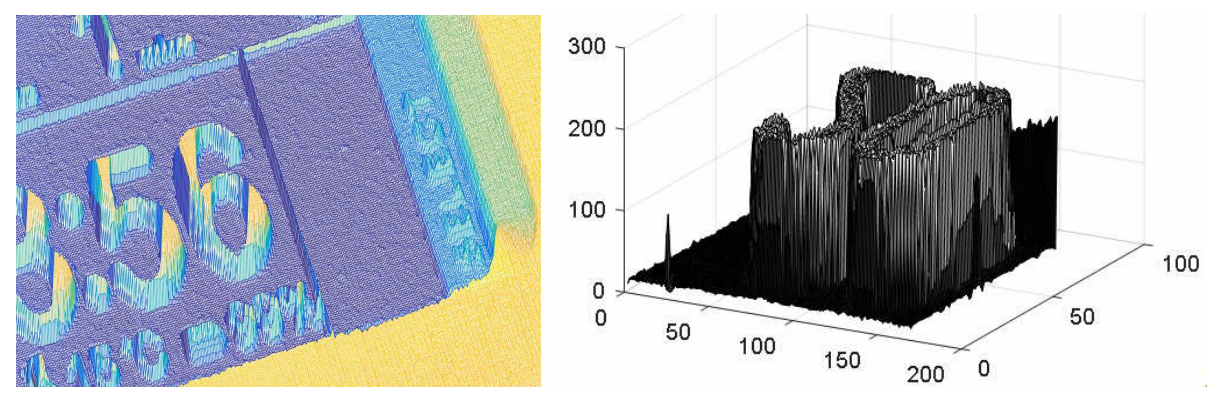

**Рис. 21.** Примеры 3d изображений. Справа показаны символы "20". По вертикали отображается интенсивность пикселей.

## ВИДЕОКАМЕРА

В проекте использовалась ВЕБ камера высокой четкости HD Logitech C52 [2].

Технические характеристики видеокамеры Logitech C52.

- Видеосвязь в формате HD (1280 x 720 пикселей)
- Видеосъемка в формате HD: до 1280 х 720 пикселей.
- Автофокусировка
- Фотографии: до 8 Мпикс (с программной обработкой)
- Встроенный микрофон с поддержкой технологии Logitech RightSound<sup>TM</sup>

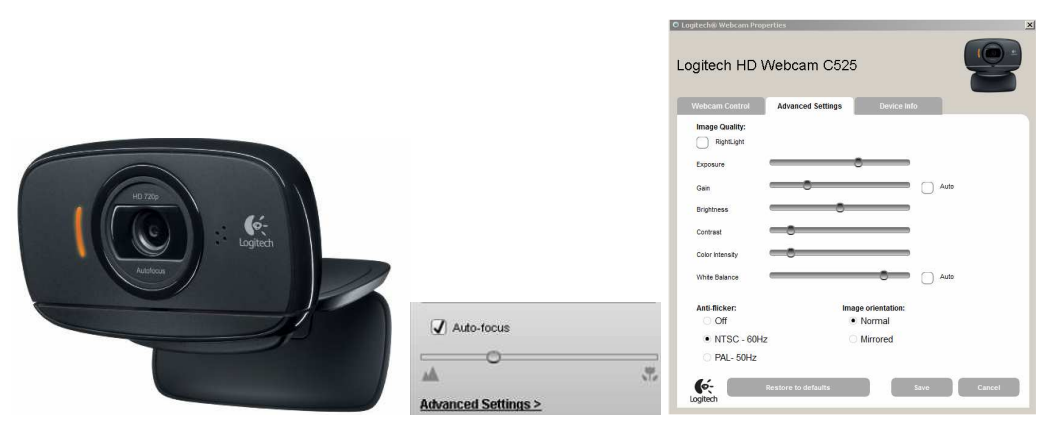

Рис. 22. Внешний вид и параметры настройки видеокамеры Logitech C52.

Основные требования к компьютеру при разрешении камеры 1280 х 720 точек.

| • | Частота процессора | 2.4 ГГц          |
|---|--------------------|------------------|
| • | Объем ОЗУ          | 2 ГБ             |
|   |                    | <b>2</b> 00 1 (F |

- Свободное пространство на жестком диске 200 МБ
- USB порт 2.0
- Операционная среда: Windows XP (SP2 or higher), Vista или Windows 7 (32-бит или 64-бит)

## Подключение видеокамеры к MATLAB

1. Проверьте входит ли видеокамера в список устройств MATLAB.

>> webcamlist

2. Если камеры нет в списке, подключите её, используя пакет Support Package Installer (см. Рис. 23)

| ?<br>Help | Community<br>Request Support<br>Add-One<br>Cept More Apps<br>Cet Hardware Support Packages | ער איז איז איז איז איז איז איז איז איז איז       | - Support Parkage Installer                                             |            |             |                      |                   |                                                        |                                      |                             |       |
|-----------|--------------------------------------------------------------------------------------------|--------------------------------------------------|-------------------------------------------------------------------------|------------|-------------|----------------------|-------------------|--------------------------------------------------------|--------------------------------------|-----------------------------|-------|
|           | Get MathWorks Products                                                                     | Select an action                                 |                                                                         |            | _           | _                    |                   |                                                        |                                      | _                           |       |
|           | Package Toolbox                                                                            | Install from Internet     Download from Internet | Show: Installable (11)                                                  | •<br>Suppo | rt packages | :                    |                   |                                                        |                                      |                             |       |
|           |                                                                                            | C Install from folder                            | DCAM Hardware                                                           |            | Action      | Installed            | Latest            | Description                                            | Required                             |                             | SU    |
|           | Check for Product Updates                                                                  | C Uninstall                                      | GigE Vision Hardware<br>Hamamatsu Hardware<br>Kinect for Windows Sensor | 1 🔽        | Install     | Version              | 15.1.0            | Acquire video and images fr<br>DCAM IEEE 1394 cameras. | <ul> <li>Image Acquisitio</li> </ul> | Win32,Win64,Linu            | x64,M |
|           |                                                                                            | Help me to select an action                      | 🥠 Support Package Installer                                             |            |             |                      |                   |                                                        |                                      |                             | ×     |
|           |                                                                                            |                                                  | Select support package to install Show: All (1)                         | ]          |             |                      |                   |                                                        |                                      |                             | -     |
|           |                                                                                            |                                                  | Support for:                                                            | Support    | : packages: |                      |                   |                                                        | r                                    |                             |       |
|           |                                                                                            |                                                  | USB Webcams                                                             |            | Action      | Installed<br>Version | Latest<br>Version | Description                                            | Required<br>Base Product             | Supported<br>Host Platforms |       |
|           |                                                                                            |                                                  |                                                                         | 1 🗸        | Reinstall   | 15.1.0               | 15.1.0            | Acquire images and video fr<br>UVC compliant webcams.  | MATLAB                               | Win32, Win64,               |       |
|           |                                                                                            |                                                  | 1                                                                       |            |             |                      |                   |                                                        |                                      |                             | •     |

Рис. 23. Подключение видеокамеры к МАТLAВ.

- 3. После успешной установки камера попадает в список
  - >> webcamlist

#### Подключение видеокамеры к Simulink

Видеокамеры National Instruments могут подключаться к среде Simulink MATLAB через объекты библиотеки Image Acquisition Toolbox > From Video Device. Для подключения необходимо установить пакет NI-DAQmx используя Support Package Installer (Рис. 23).

Запуск Image Acquisition Tool можно выполнить из командной строки MATLAB: >>imaqtool

## Порядок ввода видео в МАТLАВ

Ввод кадров в MATLAB выполняется в следующем порядке.

1. Поиск подключенных к компьютеру видеокамер распознаваемых MATLAB.

>> webcamlist

2. Создание объекта видеокамеры.

>> cam = webcam('Logitech') или

3. Просмотр RGB видео с выводом имени камеры, времени видео, разрешения и частоты кадров.

| 🚮 Video Preview - Logitech HD W | /ebcam C525 |                 |    |
|---------------------------------|-------------|-----------------|----|
|                                 | Y           |                 | ~/ |
| Depth<br>TTS<br>mins<br>Run Ti  |             | 99<br>99%       |    |
|                                 | 6           |                 |    |
| 676.766                         | 640×480     | Framerate: 29.4 |    |

>> preview(cam)

Рис. 24. Вывод видео в МАТLАВ.

4. Установка требуемых параметров камеры.

cam = webcam (1)

Примеры структурного списка параметров камеры:

| cam =                             | cam =                             |
|-----------------------------------|-----------------------------------|
| webcam with properties:           | webcam with properties:           |
| Name: 'Logitech HD Webcam         | Name: 'Logitech HD Webcam         |
| C525'                             | C525'                             |
| Resolution: '640x480'             | Resolution: '960x720'             |
| AvailableResolutions: {1x22 cell} | AvailableResolutions: {1x22 cell} |
| Brightness: 128                   | Brightness: 128                   |
| Contrast: 32                      | WhiteBalanceMode: 'manual'        |
| Focus: 60                         | Pan: 0                            |
| Gain: 64                          | Exposure: -5                      |
|                                   | Tilt: 0                           |
|                                   | FocusMode: 'manual'               |
|                                   | BacklightCompensation: 1          |

| WhiteBalance: 5500       | WhiteBalance: 5900         |
|--------------------------|----------------------------|
| Tilt: 0                  | ExposureMode: 'manual'     |
| Exposure: -4             |                            |
| Pan: 0                   |                            |
| Sharpness: 22            | Sharpness: 30              |
| Saturation: 32           | Saturation: 32             |
| BacklightCompensation: 1 | Focus: 90 % 80, 85, 90, 95 |
| Zoom: 1                  | adjust                     |
| ExposureMode: 'auto'     | Contrast: 32               |
|                          | Zoom: 1                    |
|                          | Gain: 64                   |

Получение возможных значений параметров, например, разрешения камеры

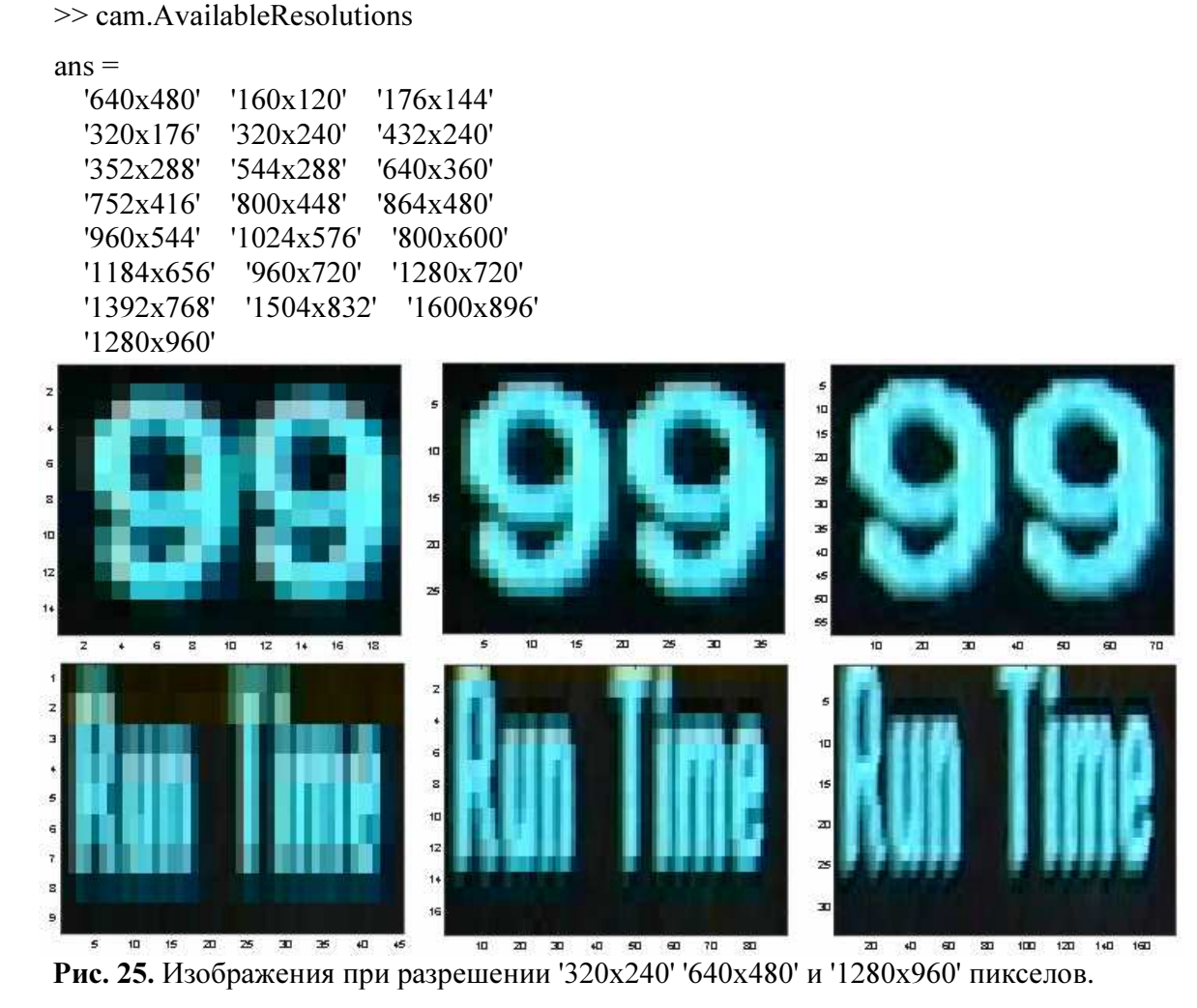

Установка требуемого значения параметра >> cam.Resolution = '320x240';

5. Выход из режима просмотра видео.>> closePreview(cam)

6. Ввод кадра.

>> img = snapshot(cam);

- Отображение кадра.
   >> imshow(img)
- Удаление объекта камеры.
   >> clear('cam');

## Настройка положения камеры относительно объекта

К выводимому в MATLAB видео добавляется рамка с известными координатами (Рис. 26). При настройке положения камеры относительно объекта границы объекта должны совпадать с положением рамки.

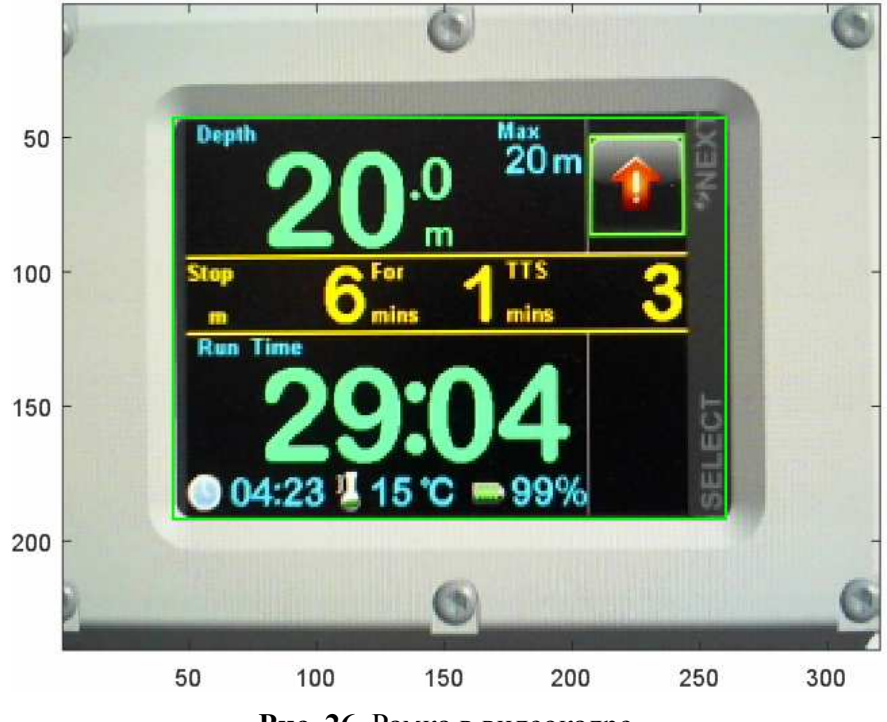

Рис. 26. Рамка в видеокадре.

Пример т-кода для отображения видео с базовой рамкой:

```
webcamlist;
cam = webcam(1);
cam.Resolution = '320x240';
target_area = [45, 44, 217, 150];
while(1)
    pct = snapshot(cam);
    % display target
    Imf = insertShape(pct, 'Rectangle', target_area, 'Color', 'green');
    image(Imf);
end
```

## Особенности состояний объекта

В процессе работы устройство меняет формат выводимой не экран информации. Система распознаёт смену формата по наличию/отсутствию полей TTS и Step. Для поля каждого формата построено свое распределение зон определения символов Рис. 27.

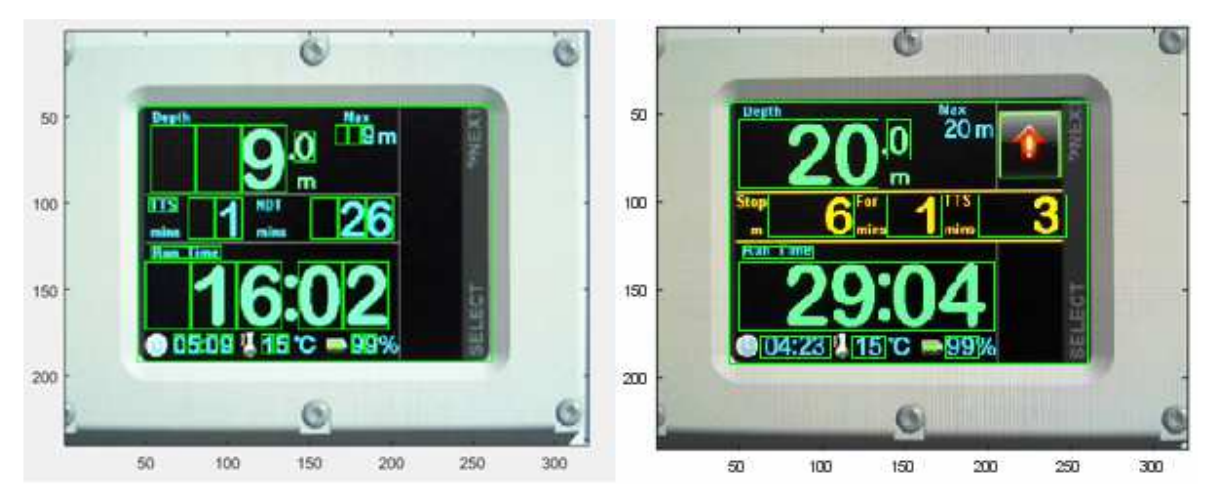

Рис. 27. Разные форматы информации выводимой тестируемым устройством.

## РАСПОЗНАВАНИЕ ТЕКСТА

## **OCR функция MATLAB**

Функция Optical Character Recognition (OCR) MATLAB распознает текст графического файла.

% Загрузка изображения I = imread('DC\_OS.jpg');

% Распознавание текста results = ocr(I);

% Анализируемые зоны изображения wordBBox = results.WordBoundingBoxes

% Вывод изображения и зон figure; Iname = insertShape(I, 'Rectangle', wordBBox, 'Color', 'red'); imshow(Iname);

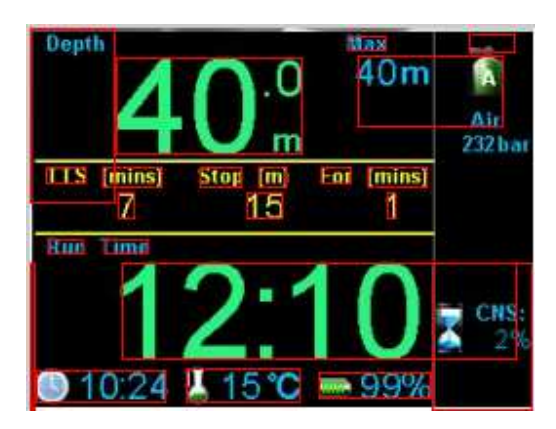

**Рис. 28.** Зоны поиска символов (23 прямоугольные зоны выделены красным), координаты и размеры зон в results.WordBoundingBoxes.

| Номер зоны | Существующие | Обнаруженные  | Процент       |
|------------|--------------|---------------|---------------|
|            | символы зоны | символы       | распознавания |
|            |              | results.Words |               |
| 1          | Max          | Max           | 100           |
| 2          | 40.0 m       | 40°           |               |
| 3          | 40 m A Air   | :             | 0             |
| 4          | TTS          | US            | 0             |
| 5          | (mins)       | Lmmx          |               |
| 6          | Stop         | Sum           |               |
| 7          | (m)          | (m)           | 100           |
| 8          | For          | An            |               |
| 9          | (mins)       | (laws!        |               |
| 10         | 7            | 7             | 100           |
| 11         | 15           | 15            | 100           |
| 12         | 1            | 1             | 100           |
| 13         | Run          | Hum           |               |
| 14         | Time         | Mme           |               |
| 15         | 12: 10 CNS 2 | 122102"?      |               |
| 16         | 10:24        | 01024         |               |
| 17         | 15C          | !15°0         |               |
| 18         | 99%          | 99%           |               |
| 19         | Depth TTS (  | -             | 0             |
| 20         | -            | -             |               |
| 21         | -            | -             |               |
| 22         | -            | -             |               |
| 23         | CNS 2%       | -             | 0             |

Таблица 1. Результат распознавания текста.

## Пример автоматического нахождения текстовых зон и распознавание текста в MATLAB

Пример автоматического распознавания текста в MATLAB показан в разделе Help MATLAB [3].

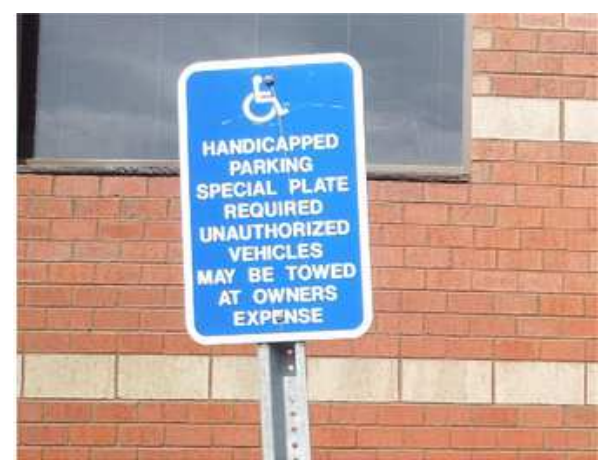

Рис. 29. Исходное изображение [3].

## Нахождение фрагмента изображения по корреляционной функции

Вычисление нормированной взаимной корреляции norm\_Corr\_f позволяет отслеживать наличие заданных фрагментов и их координаты в кадрах видеоизображения. Это можно использовать, например, при поиске или подсчете объектов или настройке положения камеры.

Примеры реализации алгоритма обнаружения показаны на Рис. 30, Рис. 31, код алгоритма [4].

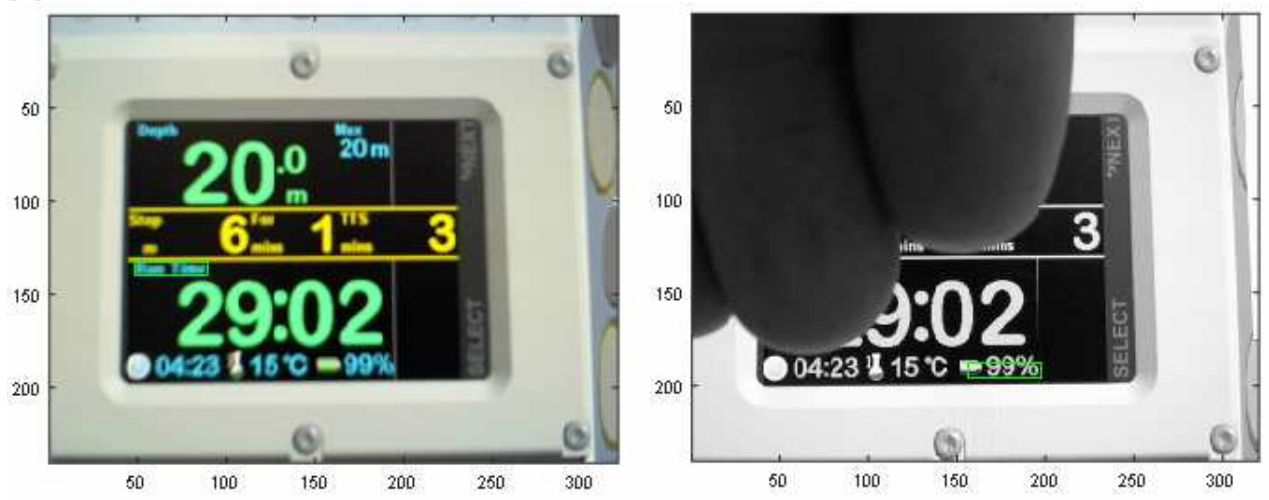

**Рис. 30.** Зона объекта - текста "Run Time", правильно обнаруженная на левом кадре. При накрытии рукой зоны объекта программа поиска нашла неправильную область объекта (правый кадр).

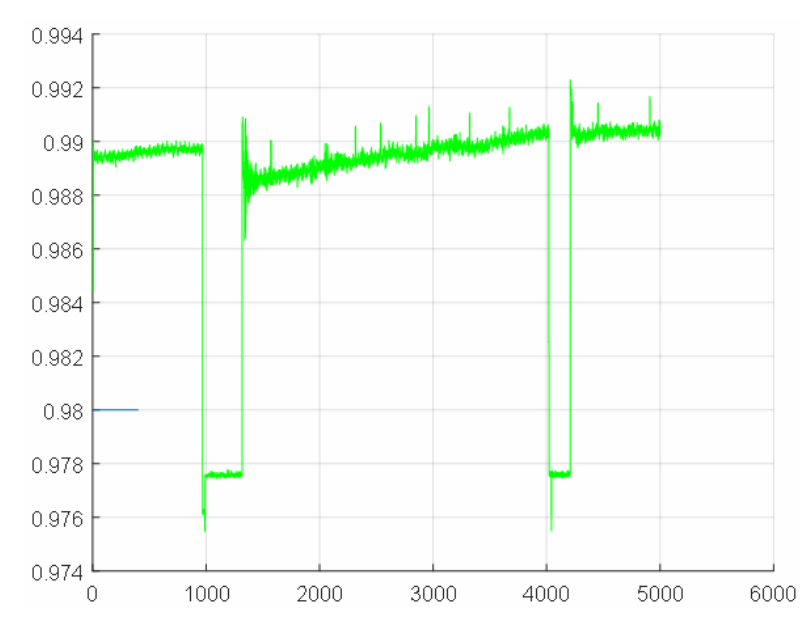

**Рис. 31.** Зависимость корреляционной функции от номера кадра. Значение функции при наличии отыскиваемого объекта ~0.99, а при его отсутствии ~0.978. Малый диапазон изменения функции 0.012 делает алгоритм поиска чувствительным к воздействию помех - нахождению зон без объекта хорошо коррелируемых с эталонным объектом..

# Улучшение отношения сигнал/шум корреляции увеличением отношения площади символа к площади обнаружения символа

Способность различать символы корреляционным методом зависит от разрешения поля символа, отношения площади символа к площади обнаружения символа и расхождением между определяемым и эталонными символами. Корреляция увеличивается с увеличением разрешения и отношения площадей и уменьшением расхождений между сравниваемыми символами.

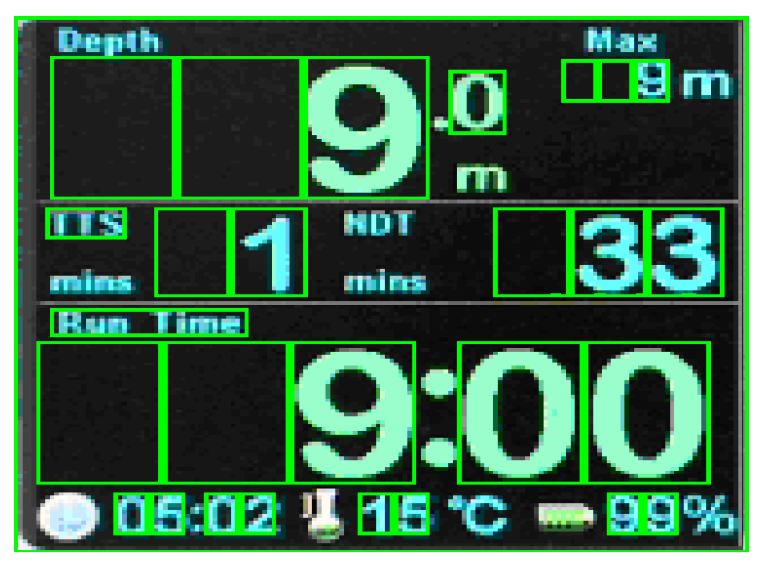

Рис. 32. Выделение зон расположения символов.

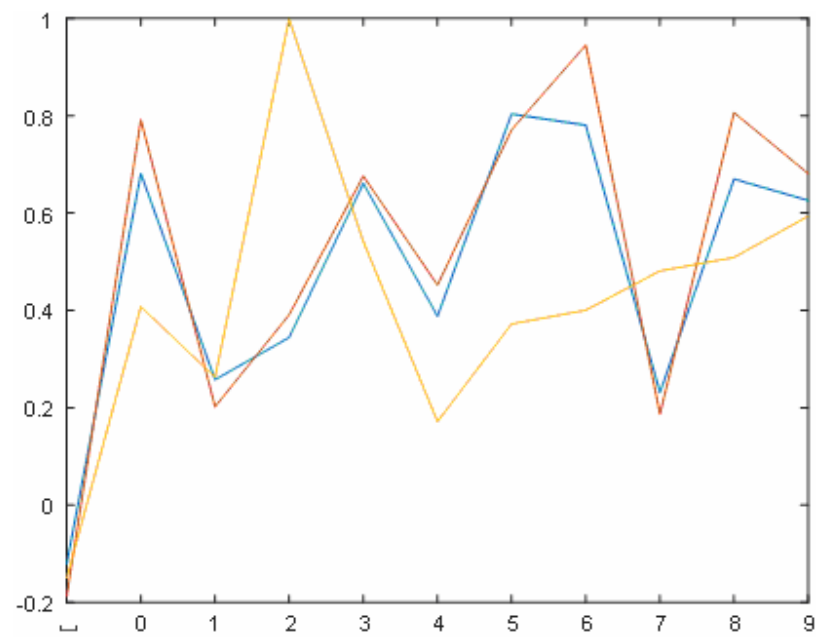

**Рис. 33.** Коэффициент корреляции между цифрами объекта 5 (синяя линия), 6 (коричневая линия) и 2 (желтая линия) в зоне 17х25 пикселей и эталонными символами: пустая зона, символы от 0 до 9. По амплитуде корреляции видно, что двойка хорошо отличается от остальных символов (её легче обнаружить), а пятерка мало отличается от шестерки.

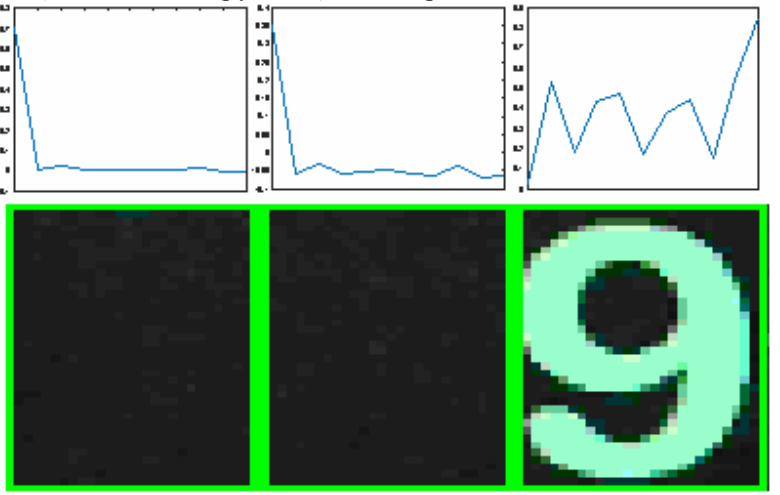

**Рис. 34.** Коэффициенты корреляции между двумя пустыми зонами объекта и зоной с 9 и эталонными символами "пусто"; 0; 1; 2; 3; 4; 5; 6; 7; 8; 9. Графики показывают максимальную корреляцию с "пустым" эталонным символом для первых двух позиций и с эталоном 9 - для последней позиции.

#### Устранение неопределенности при сравнении символа с пустой зоной

Корреляционная функция может давать неопределенное значение NaN при сравнении символа объекта с пустой эталонной зоной состоящей из нулей. Для устранения такого эффекта интенсивность одного элемента эталона увеличена до 255:

```
function nmb = recognize_1(Img,target_area,Img_ref,index)
nmb = 0;
for n = index(1):index(end)
  Img_target = imcrop(Img,target_area(n,:));
  Img_target = imadjust(Img_target); % Adjust image intensity values
  Img target(1,1) = 255; % to remove NaN correlation with zero image
  for i = 1:size(Img ref,1)
    Img ref(i,1,1) = 255; % to remove NaN correlation with zero image
    Img reference = reshape(Img ref(i,:,:),size(Img ref,2),size(Img ref,3));
    r(i) = corr2(logical(Img reference-110),logical(Img target-110));
  end
  num = find(r == max(r)) - 2;
  if num < 0
    num = 0;
  end
  nmb = nmb*10 + num;
end
```

## Увеличение корреляции использованием типовых шрифтов

В рассматриваемом варианте 320 х 240 пикселей используются шрифты цифр следующих размеров 18; 26; 36 и 60. Подобрать и доработать шрифт эталона к шрифту объекта можно при помощи специальных программ, например, GLCDFontCreator.exe [5].

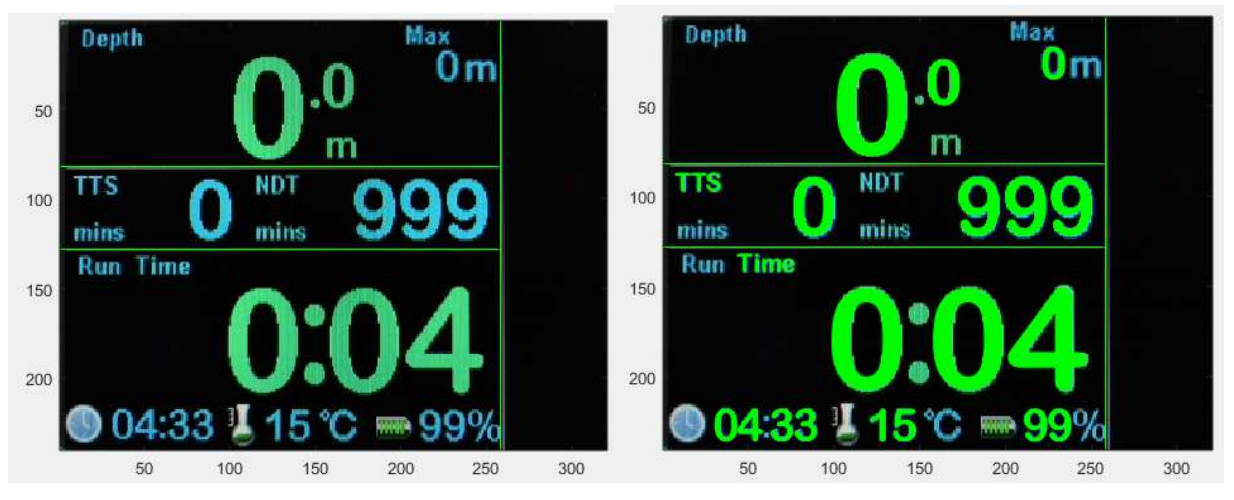

**Рис. 35.** Оригинальное изображение (слева) и результат наложения 'Arial Rounded MT Bold' шрифтов на оригинальное изображение (справа).

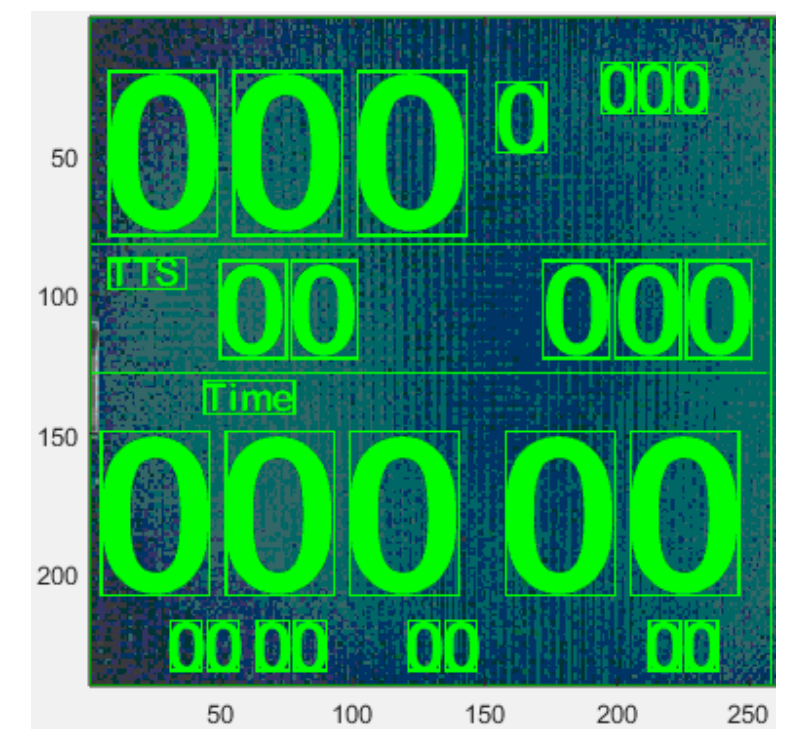

Рис. 36. Вариант сужения зон поиска символов.

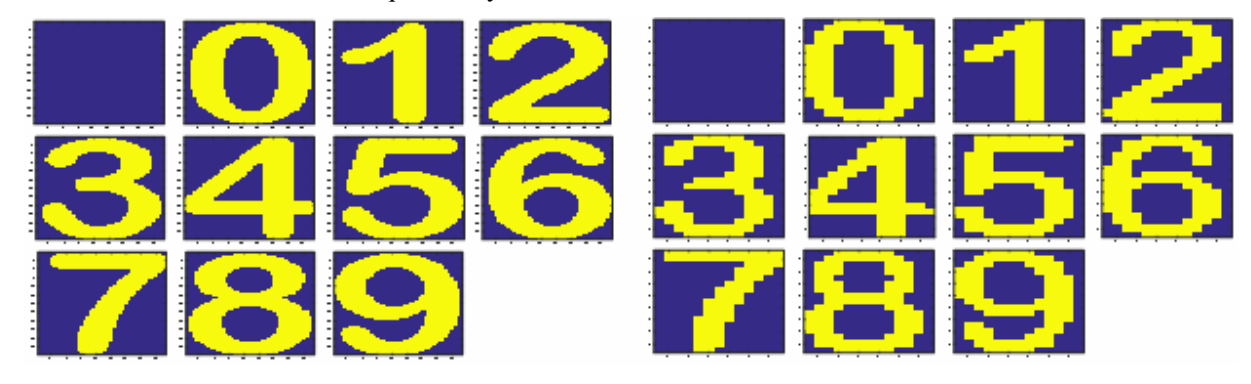

Рис. 37. Варианты эталонных цифр высокого и низкого разрешения. Корреляция (совпадение) между цифрами 5 и 6 выше чем между остальными символами.

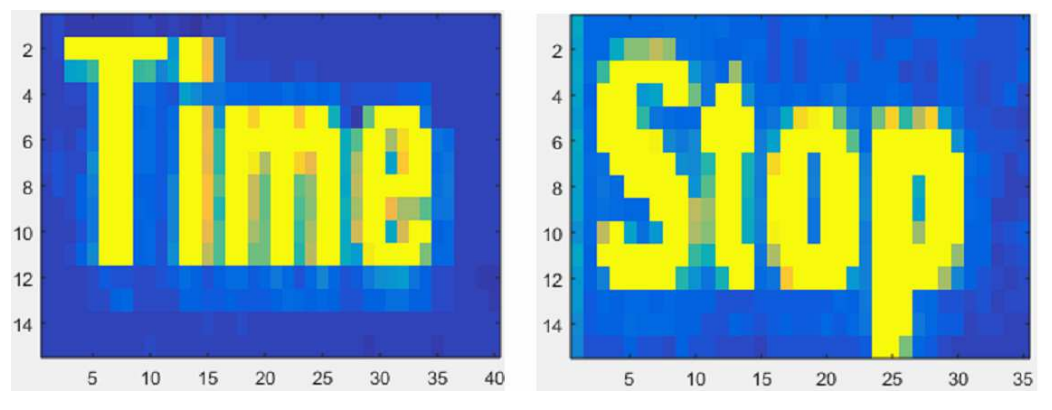

Рис. 38. Пиксельный вид надписей Time и Stop

#### Пример интерфейса GUI действующей системы распознавания символов

Система распознавания состояния объекта дополнена Графическим Интерфейсом Пользователя (GUI). Интерфейс пользователя разработан в MATLAB. Интерфейс имеет следующие особенности.

- управляет настройкой и запуском видео
- выводит видео в реальном времени
- показывает качество установки видеокамеры относительно объекта
- подстраивает положение зон распознавания
- показывает результат распознавания символов
- восстанавливает по символам величины параметров
- строит графики изменения параметров объекта
- накапливает и сохраняет результаты
- принимает воздействие пользователя на объект через кнопки NEXT и SELECT

| 承 Cai | meraGUI                                                                                                    |
|-------|----------------------------------------------------------------------------------------------------|
| 1     | Camera Target Control     Move     Focus     100       Num     Y     0     Move     Focus     100       33     X     0     Save     Gain     32                                                                                  |
| 0.8   | Depth     Max       Image: Stop     For       Stop     For                                                                                                    |
| 0.4   |                                                                                                    |
| 0     | Start Camera Stop Camera                                                                                                    |
|       | CHAMBER                                                                                                    |
|       | pressure         Alarm         Depth profile data           Ambient         0         bar         > 70 bar           Valve Int         0         bar         II > 5bar           Valve Ext         0         bar         > 5 bar |
|       | Pr rate 0 bar/min<br>Temperature 0 C                                                                                                    |
|       |                                                                                                    |

**Рис. 39.** Начальное состояние Графического Интерфейса Пользователя (GUI) спроектированного в MATLAB.

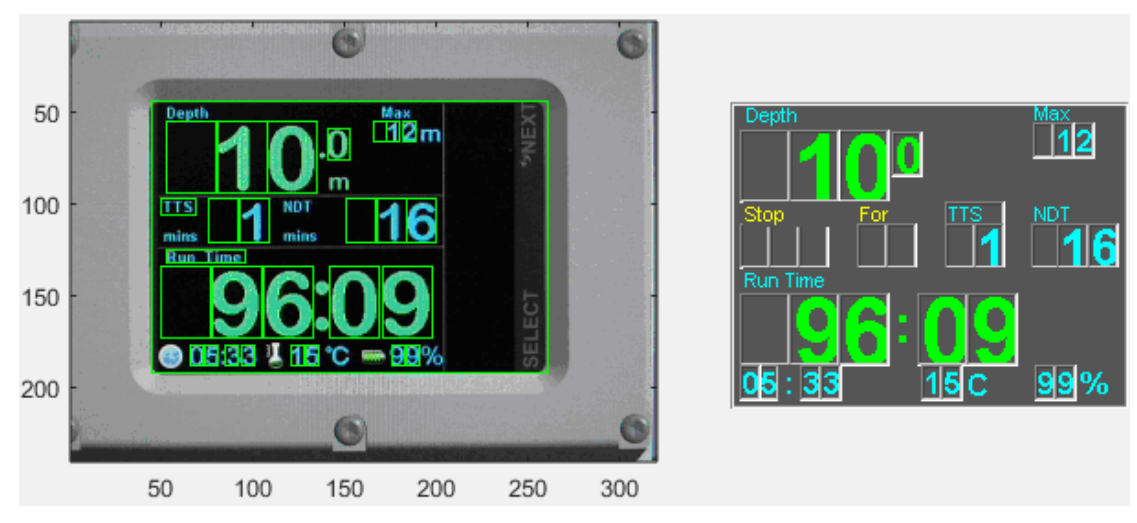

**Рис. 40.** Фрагмент GUI. Видеоизображение объекта частотой 30 Гц выводится слева. Распознанные в выделенных зеленых зонах символы видеопотока отображаются на шаблоне кадра справа. Точность совмещения камеры и объекта определяется положением рамки самой большой прямоугольной зоны левого кадра.

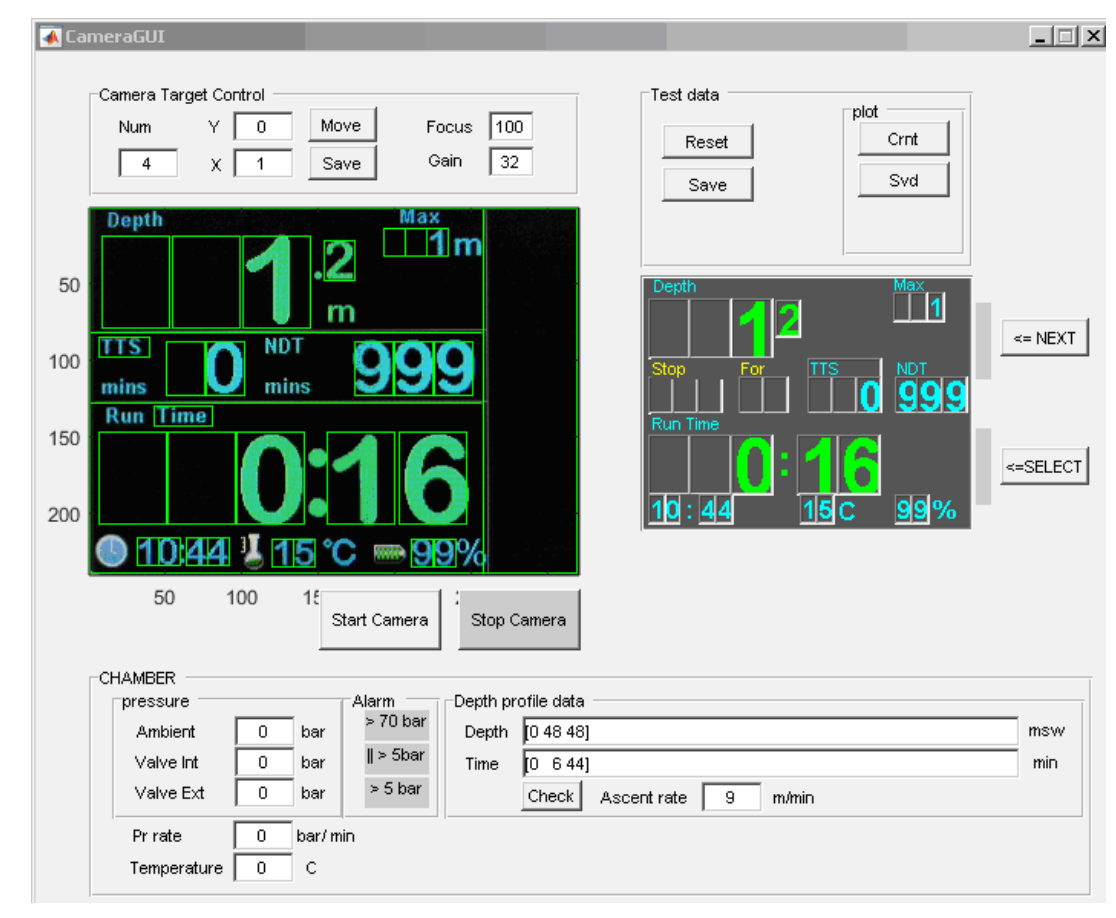

## Результат Распознавания Символов Объекта

Рис. 41. Состояние GUI при начальном формате вывода данных объекта.

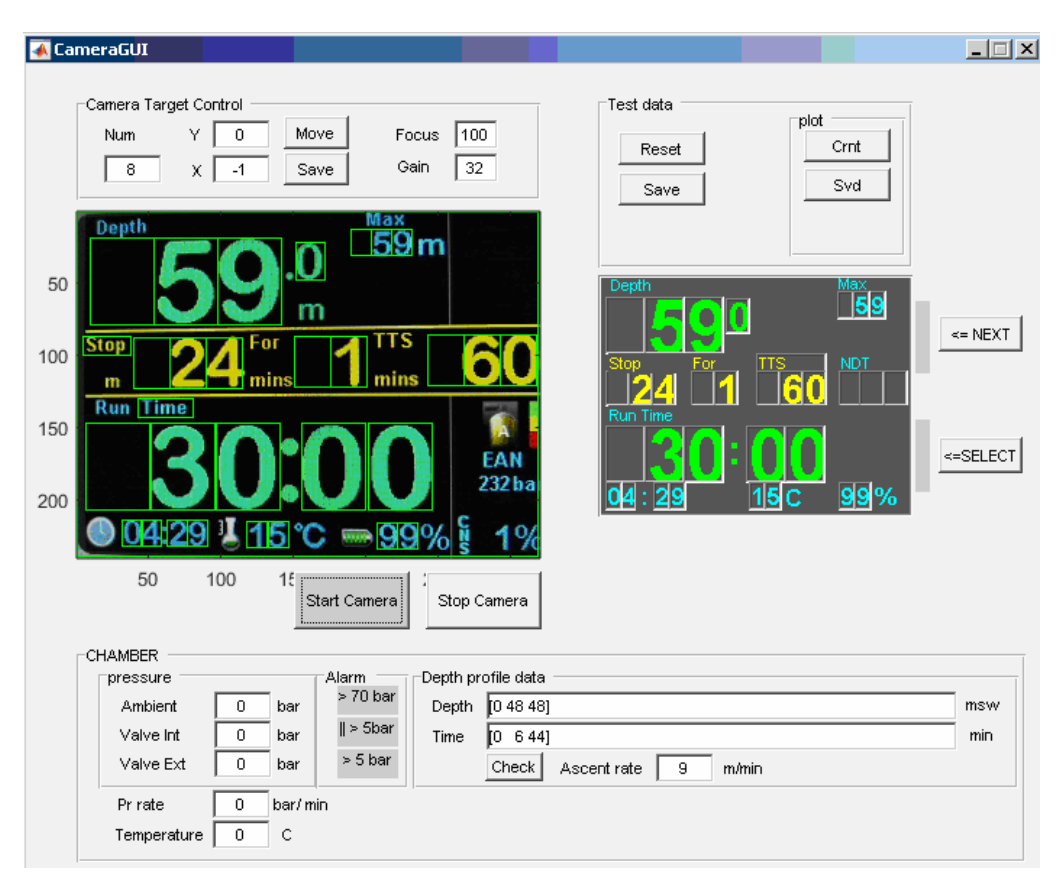

Рис. 42. Состояние GUI при измененном формате вывода данных объекта.

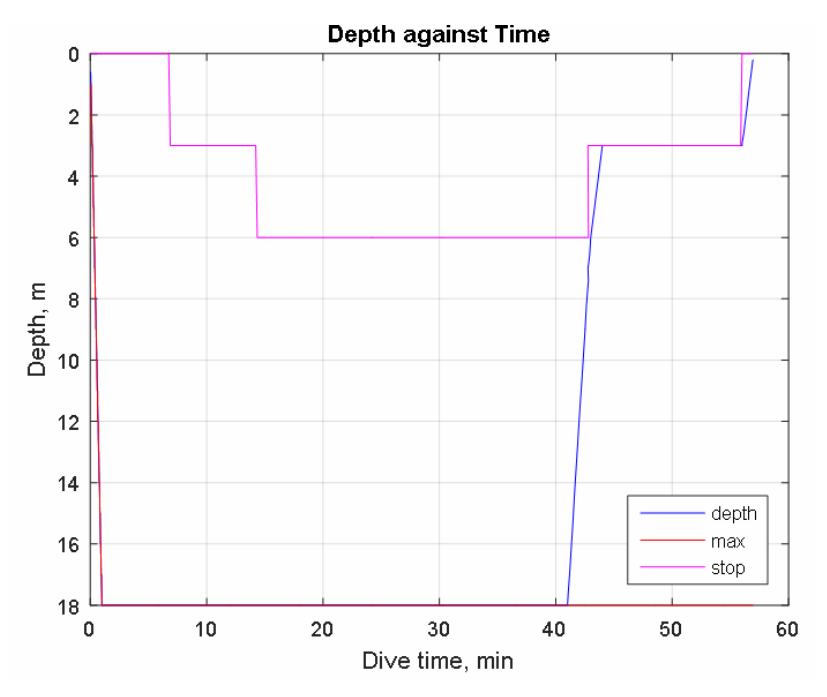

Рис. 43. Графики выводимых на дисплей объекта параметров, считанных бесконтактной системой распознавания символов.

## ПОРЯДОК ВЫПОЛНЕНИЯ РАБОТЫ

Примечание. Контролируйте выполнение заданий выводом промежуточных изображений. **Задание 1.** Ввод изображения.

- 1. Подсоедините видеокамеру к USB порту компьютера.
- 2. Командой MATLAB webcamlist откройте список подключенных вебкамер. Если камера не обнаружена, то подключите её к MATLAB, используя <u>Support Package Installer</u>, как показано в выше.

| 📣 Support Package Installer                        |                   |                      |                   |                       |                              |
|----------------------------------------------------|-------------------|----------------------|-------------------|-----------------------|------------------------------|
| Select support package to install                  |                   |                      |                   |                       |                              |
| Show: All (1)                                      |                   |                      |                   |                       |                              |
| Support for:                                       | Support packages: |                      |                   |                       |                              |
| USB Webcams                                        | Action            | Installed<br>Version | Latest<br>Version | Required Base Product | Supported Host Platforms     |
|                                                    | 1 🗹 Install       |                      | 14.1.3            | MATLAB                | Win32, Win64, Mac64, Linux64 |
| Installation folder: C:\MATLAB\SupportPackages\R20 | D14a              |                      |                   | Ne                    | xt > Cancel Help             |

Рис. 44. Интерфейс Support Package Installer.

Примечание: Установка включает регистрацию пользователя на сайте MATLAB. Камера успешно распознаётся в MATLAB под Windows 7 и на команду webcamlist дает ответ >> ans = 'Logitech HD Webcam C525'

3. Создайте объект и считайте параметры видеокамеры.

```
cam = webcam(1)
ans = webcam with properties:
            Name: 'Logitech HD Webcam C525'
         Resolution: '640x480'
   AvailableResolutions: {1x22 cell}
            Zoom: 1
     WhiteBalanceMode: 'manual'
          Contrast: 32
  BacklightCompensation: 1
       WhiteBalance: 4970
         Saturation: 32
            Tilt: 0
          Exposure: -5
         FocusMode: 'manual'
         Brightness: 128
            Gain: 17
        ExposureMode: 'auto'
         Sharpness: 30
           Focus: 60
            Pan: 0
```

4. Установите минимальное разрешение камеры.

```
cam.AvailableResolutions
```

```
ans =

'640x480' '160x120' '176x144'

'320x176' '320x240' '432x240'

'352x288' '544x288' '640x360'

'752x416' '800x448' '864x480'

'960x544' '1024x576' '800x600'

'1184x656' '960x720' '1280x720'

'1392x768' '1504x832' '1600x896'

'1280x960'

cam.Resolution = '320x240';
```

9. Сделайте снимок и распечатайте его в MATLAB

```
img = snapshot(cam);
imshow(img)
```

5. Сделайте снимки с другими разрешениями.

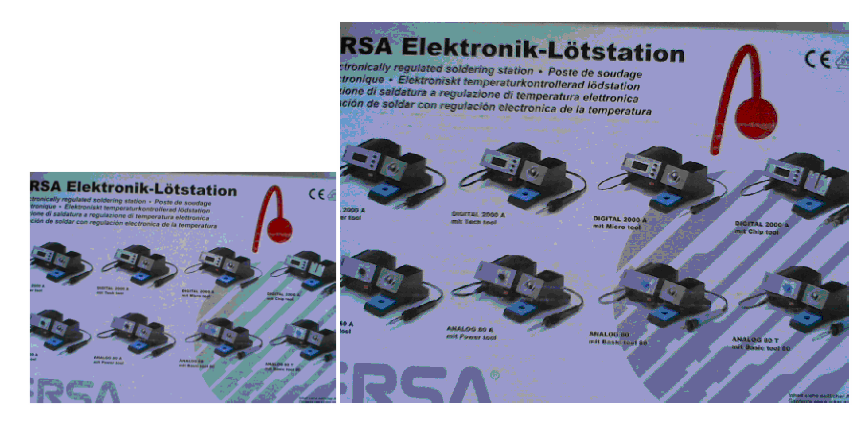

Рис. 45. Снимки с разным разрешением.

Закройте объект вебкамеры.
 >> clear('cam');

Задание 2. Выделение объекта.

- Установите ПО Logitech для вебкамеры C52 http://support.logitech.com/ru ru/product/webcam-c170
- 2. Закрепите камеру на расстоянии примерно 40 см от экрана и поместите в зону экрана объект, который можно перемещать вручную.
- 3. Запустите программу Logitech Webcam Software > Quick Capture.

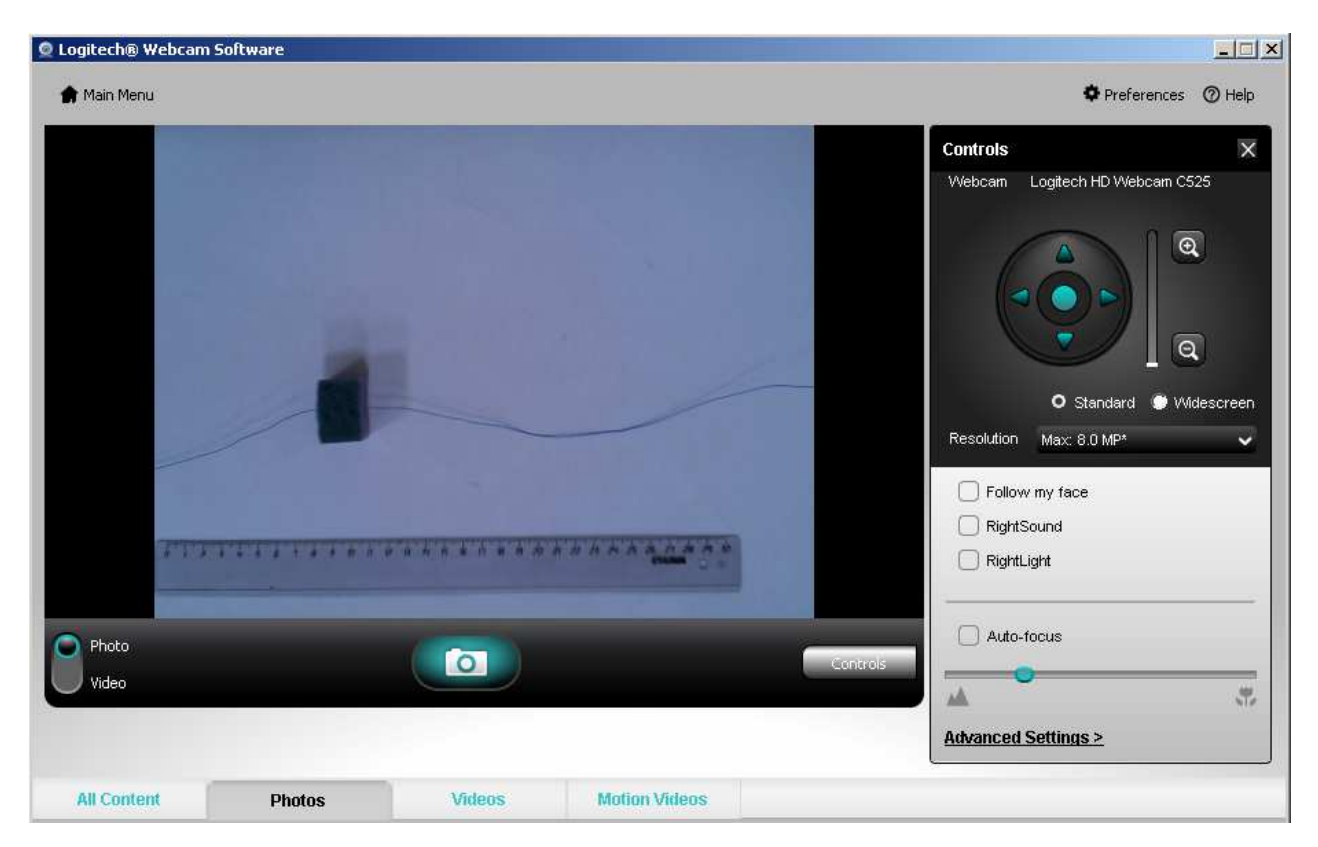

Рис. 46. Интерфейс веб камеры Logitech.

- 4. Ознакомьтесь с режимами работы камеры (Рис. 46): Advanced Setting, автоматической (Auto-focus) и ручной фокусировкой.
- 5. Закройте программу Logitech Webcam Software.
- 6. Оконтурите в MATLAB объект, находящийся в зоне вебкамеры с разрешением 320х240 пикселей, и сделайте снимок.

```
cam = webcam(1);
cam.Resolution = '320x240';
target_area = [120,140,25,35]; % [X,Y,dX,dY]
pct = snapshot(cam);
Imf = insertShape(pct, 'Rectangle', target_area, 'Color', 'green');
image(Imf);
% clear cam;
```

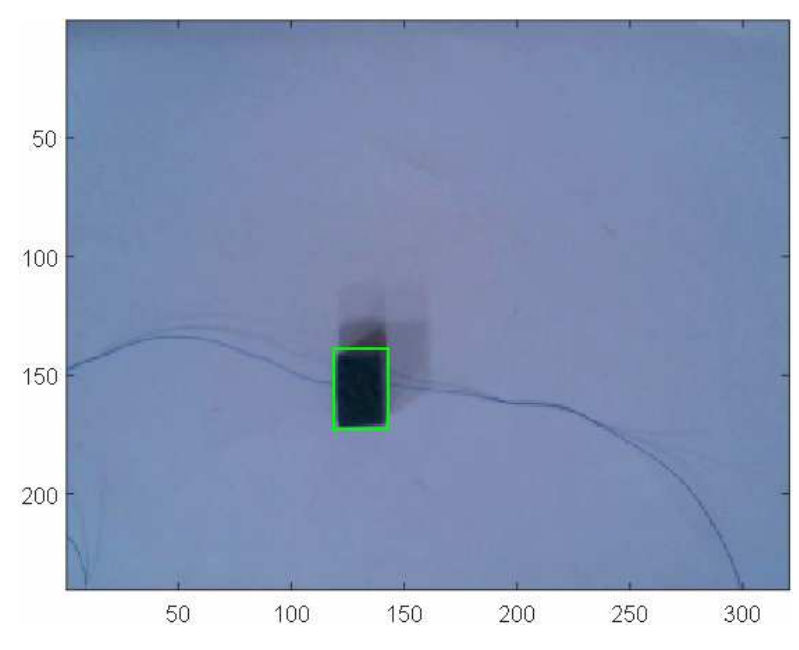

Рис. 47. Оконтуренный объект в растре вебкамеры.

7. Переведите кадр в формат серого цвета. Вырежьте и сохраните оконтуренный фрагмент.

```
% save target
Img=rgb2gray(pct);
target_image = imcrop(Img,target_area); % object
figure, imshow(target_image);
save(' RT_target','target_image');
```

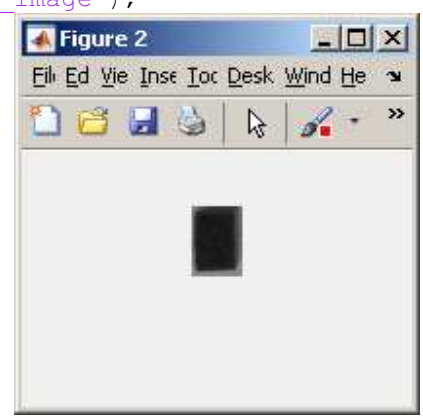

Рис. 48. Отображение объекта функциями figure, imshow(target image);

8. Определите уровень интенсивности в зоне объекта и экрана.

Maтрицa 'target image' 36x26 uint8:

124 73 39 30 28 30 25 24 24 26 28 26 26 24 24 23 24 25 25 26 32 47 64 84 98 103 123 71 32 25 23 26 26 23 24 21 24 30 29 27 23 22 22 24 25 23 32 45 65 84 101 107 124 68 32 25 30 25 25 27 27 22 26 32 29 26 25 23 23 23 23 25 29 41 64 84 101 109 123 73 33 28 29 26 26 28 28 24 26 28 23 22 29 26 24 23 24 24 31 39 66 83 102 109 117 69 39 32 28 29 26 25 28 26 24 28 22 22 26 25 28 24 23 28 30 39 64 78 101 105 108 72 38 32 30 30 24 26 24 26 22 23 19 24 27 24 20 22 24 29 33 40 57 73 89 95 120 71 36 31 26 26 26 28 26 24 22 23 23 24 31 26 24 23 24 31 32 43 65 80 100 106 113 61 40 25 23 26 31 30 32 23 24 23 24 29 28 28 19 22 28 32 39 61 78 102 109 105 65 37 21 21 26 25 27 32 31 26 23 22 25 26 26 29 23 21 20 26 32 60 78 101 110 113 68 37 24 24 24 21 28 30 31 26 26 23 27 26 29 30 25 19 21 26 39 58 75 99 110 113 68 37 32 26 24 21 25 26 29 27 23 24 26 24 26 26 28 25 25 29 36 63 74 102 111 116 74 38 32 28 24 20 23 24 24 26 27 24 23 23 26 31 31 26 24 24 35 60 76 101 112 122 85 39 36 28 26 24 24 24 24 24 24 20 23 24 28 28 27 28 29 28 39 61 76 99 109 127 91 42 35 32 25 24 28 30 25 23 24 25 28 25 26 25 28 31 31 32 40 64 76 102 109 129 100 42 32 31 27 24 25 28 25 25 28 29 23 22 25 26 30 31 30 32 39 64 78 102 111 130 98 39 32 32 32 32 32 26 26 26 26 31 31 23 21 25 20 25 28 31 32 36 61 77 104 114 125 102 41 32 33 34 31 28 30 24 24 24 26 24 26 25 23 24 28 31 32 38 59 81 106 117 131 98 42 34 33 32 27 28 30 26 25 23 26 23 24 23 20 23 27 29 31 32 60 82 113 123 133 97 39 34 27 29 28 27 28 27 27 24 25 25 25 26 24 25 30 31 31 36 60 85 126 132 132 103 46 38 32 30 31 28 28 25 26 28 31 29 28 28 26 26 28 33 32 42 57 94 138 141 136 116 57 40 32 31 31 32 29 25 28 30 31 32 31 28 24 29 30 35 36 40 62 101 142 143 138 123 65 34 34 34 32 37 34 32 32 33 32 34 35 37 35 37 34 40 37 45 68 121 142 141 139 129 85 42 33 32 38 40 37 34 40 45 44 48 56 58 62 66 71 79 78 83 104 138 142 141 140 137 115 97 91 96 99 102 106 105 107 111 113 118 120 126 124 126 129 130 133 131 134 142 144 141 140 140 138 135 133 137 137 138 139 138 139 138 139 138 141 139 138 138 138 138 139 140 142 141 141 141 141 140 139 138 138 138 139 141 140 138 139 140 139 139 138 138 139 138 138 139 139 131 140 141 141

Фрагмент кадра 'Img' (верхний левый угол) 36х26 uint8:

105 110 107 106 106 108 107 109 111 111 111 110 109 110 111 110 108 108 111 109 113 111 110 112 109 111 112 113 114 110 113 112 115 113 110 113 112 106 113 113 114 113 114 114 115 114 113 112 113 113 114 114 111 113 113 113 114 113 114 115 114 115 116 115 113 113 113 116 114 115 114 114 114 114 114 114 114 114 116 116 117 115 114 114 114 117 117 117 115 115 115 114 114 115 115 115 116 116 118 117 117 118 117 117 117 113 116 118 118 121 115 116 113 115 116 116 119 119 119 116 116 117 118 116 118 118 120 120 118 118 118 117 117 117 120 120 119 118 120 118 120 121 122 118 118 117 119 122 122 122 121 121 122 120 122 120 119 120 121 122 121 122 122 122 122 123 122 123 123 122 123 122 123 122 123 120 122 123 123 122 123 122 122 123 123 124 123 125 123 125 125 125 125 123 122 122 124 124 125 125 125 127 126 124 124 125 123 125 129 129 129 127 124 123 125 123 128 128 126 129 128 127 127 129 126 125 129 130 127 126 127 125 129 125 130 129 130 126 127 129 130 129 127 127 129 129 129 127 125 125 126 126 125 129 128 128 129 129 130 130 130 130 130 129 130 130 130 130 130 129 130 129 130 130 128 130 131 131 130 130 130 130 131 131 132 131 130 130 131 131 130

#### 9. Переведите изображения в двоичный формат

Img\_eroding = 100; % уровень компаратора Img\_edge\_enhacement=imsubtract(Img,Img\_eroding); target image edge enhacement=imsubtract(target image,Img eroding);

Img\_lgc=logical(Img\_edge\_enhacement); target\_image\_lgc=logical(target\_image\_edge\_enhacement);

| F    | igure | 2   |     |       |               |              |              |          |                |            |    |   |    |   | _ |   |
|------|-------|-----|-----|-------|---------------|--------------|--------------|----------|----------------|------------|----|---|----|---|---|---|
| Eile | Edit  | ⊻ie | w I | nsert | <u>T</u> ools | ; <u>D</u> e | esktop       | <u>w</u> | indow          | <u>H</u> e | lp |   |    |   |   | ъ |
| 1    | đ     |     | 9   | ⊳     | •             | €            | $^{\otimes}$ | Э        | <del>ب</del> ا | d'         | •  | 3 | :- |   |   |   |
|      |       |     |     |       |               |              |              |          |                |            |    |   |    |   |   |   |
|      |       |     |     |       |               |              |              |          |                |            |    |   | -  | - |   |   |
|      |       |     |     |       |               |              |              |          |                |            |    |   |    |   |   |   |
|      |       |     |     |       |               |              |              |          |                |            |    |   |    |   |   |   |
|      |       |     |     |       |               |              |              |          |                |            |    |   |    |   |   |   |
|      |       |     |     |       |               |              |              |          |                |            |    |   |    |   |   |   |
|      |       |     |     |       |               |              | 1            |          |                |            |    |   |    |   |   |   |
|      |       |     |     |       |               |              |              | ŀ        |                |            | ·  |   |    |   |   |   |
|      |       |     |     |       |               |              |              |          |                |            |    |   |    |   |   |   |
|      |       |     |     |       |               |              |              |          |                |            |    |   |    |   |   |   |
|      |       |     |     |       |               |              |              |          |                |            |    |   | Ň  |   |   |   |
|      |       |     |     |       |               |              |              |          |                |            |    |   |    |   |   |   |
|      |       |     |     |       |               |              |              |          |                |            |    |   |    |   |   |   |
|      |       |     |     |       |               |              |              |          |                |            |    |   |    |   |   |   |

Рис. 49. Фигура Img\_lgc '320x240 logical

Состав двоичного (бинарного) файла 'target image logic' 36x26 logical: 

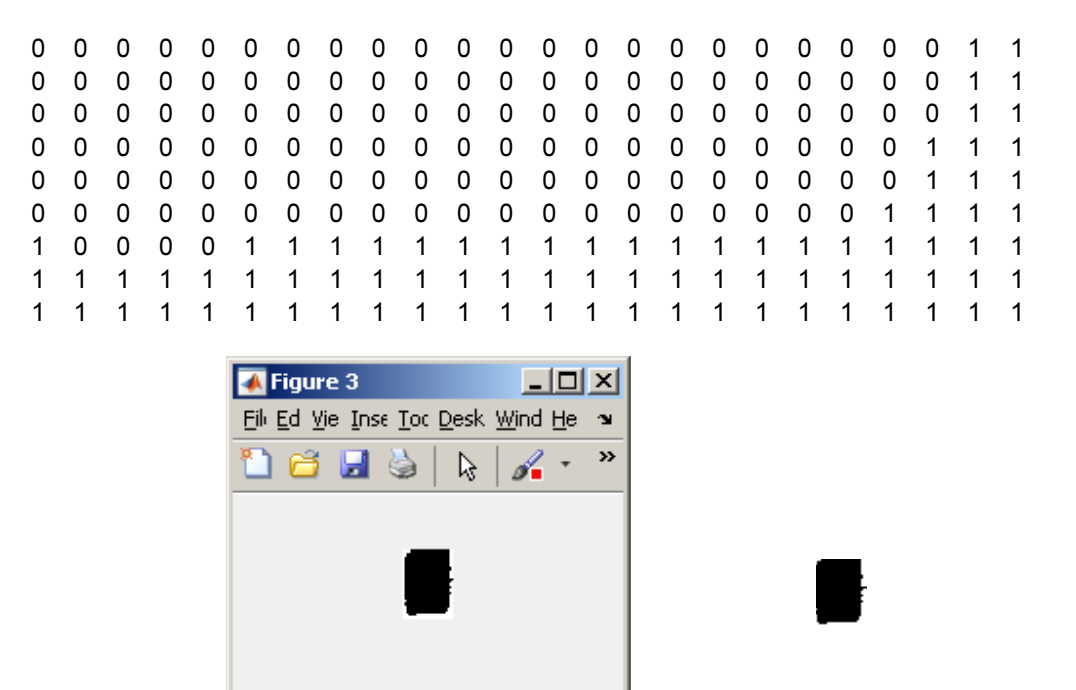

Рис. 50. Фигура 'target image logic' 36x26 logical

10. Отфильтруйте сплошные (островковые) фрагменты (шумы) бинарного изображения. Img\_inv\_lgc=not(Img\_lgc); % инверсия бинарного изображения Img\_final\_lgc=bwareaopen(Img\_inv\_lgc,500); % удаление островковых фрагментов размером более 500 пикселей; размер объекта 36х26: 936 пикселей

Img\_final=not(Img\_final\_lgc); % восстановление figure, imshow(Img\_final);

 Найдите координаты и размеры островковых зон Iprops=regionprops(Img\_inv\_flt\_lgc,'BoundingBox','Image');

>> Iprops.BoundingBox ans = **120.5000 128.5000** 28.0000 45.0000

12. Обозначьте в кадре исходного изображения зону найденного объекта

Примечание. В случае обнаружения нескольких островков выделите из структурной переменной Iprops координаты островка размеры которого наилучшим образом совпадают с размерами объекта.

```
cam = webcam(1);
cam.Resolution = '320x240';
target_area = [Iprops.BoundingBox(1),Iprops.BoundingBox(2)+11,25,35];
% display target
pct = snapshot(cam);
Imf = insertShape(pct, 'Rectangle', target_area, 'Color', 'green');
image(Imf);
clear cam;
```

#### Задание 3. Отслеживание координат объекта.

1. Используя результаты предыдущих заданий напишите программу отслеживания положения объекта соответствующим смещением контурной рамки объекта в видеокадре. clear all

```
load ('target_image_art');
% figure, imshow(target_image);
dX = size(target_image,2);
dY = size(target_image,1);
```

Img\_eroding = 100; % average between screen and object intensity

cam = webcam(1); cam.Resolution = '320x240';

```
for i = 1:1000
pct = snapshot(cam);
Img=rgb2gray(pct); % rgb in gray
```

Img\_edge\_enhacement=imsubtract(Img,Img\_eroding); % negative result of subtract is replaced by zero Img\_lgc=logical(Img\_edge\_enhacement); % '0' if pixel = 0; '1' if pixel > 0 %figure, imshow(Img\_lgc);

```
Img_inv_lgc = not(Img_lgc); % inversion
Img_inv_flt_lgc = bwareaopen(Img_inv_lgc,500); % remove 'island' being less than 500 pixels
```

Iprops=regionprops(Img\_inv\_flt\_lgc,'BoundingBox','Image'); % find remained 'islands'

```
% format: Iprops(i).BoundingBox(:) = [X,Y,dX,dY]
  obj num = find(arrayfun(@(x)max(x.BoundingBox(3)),Iprops) < 50 & ... % max(dx)
            arrayfun(@(x)min(x.BoundingBox(3)),Iprops)>10 & ... % min(dx)
            arrayfun(@(x)max(x.BoundingBox(4)),Iprops)<60 & ... % max(dy)
            \operatorname{arrayfun}(\widehat{a}(x)\min(x.\operatorname{BoundingBox}(4)),\operatorname{Iprops})>20); \quad \%\min(dy)
  % display target
  if ~isempty(obj num)
     X = Iprops(obj num(1)).BoundingBox(1);
     Y = Iprops(obj num(1)).BoundingBox(2)+11;
     if X+dX < 320 && Y+dY < 240
       % object iside the screen
       target area = [X,Y,dX-1,dY-1];
       Imf = insertShape(pct, 'Rectangle', target area, 'Color', 'green');
       image(Imf);
     else
       % object in screen boarder
       image(pct);
     end
  else
     % no object found
     image(pct);
  end
end
clear cam;
```

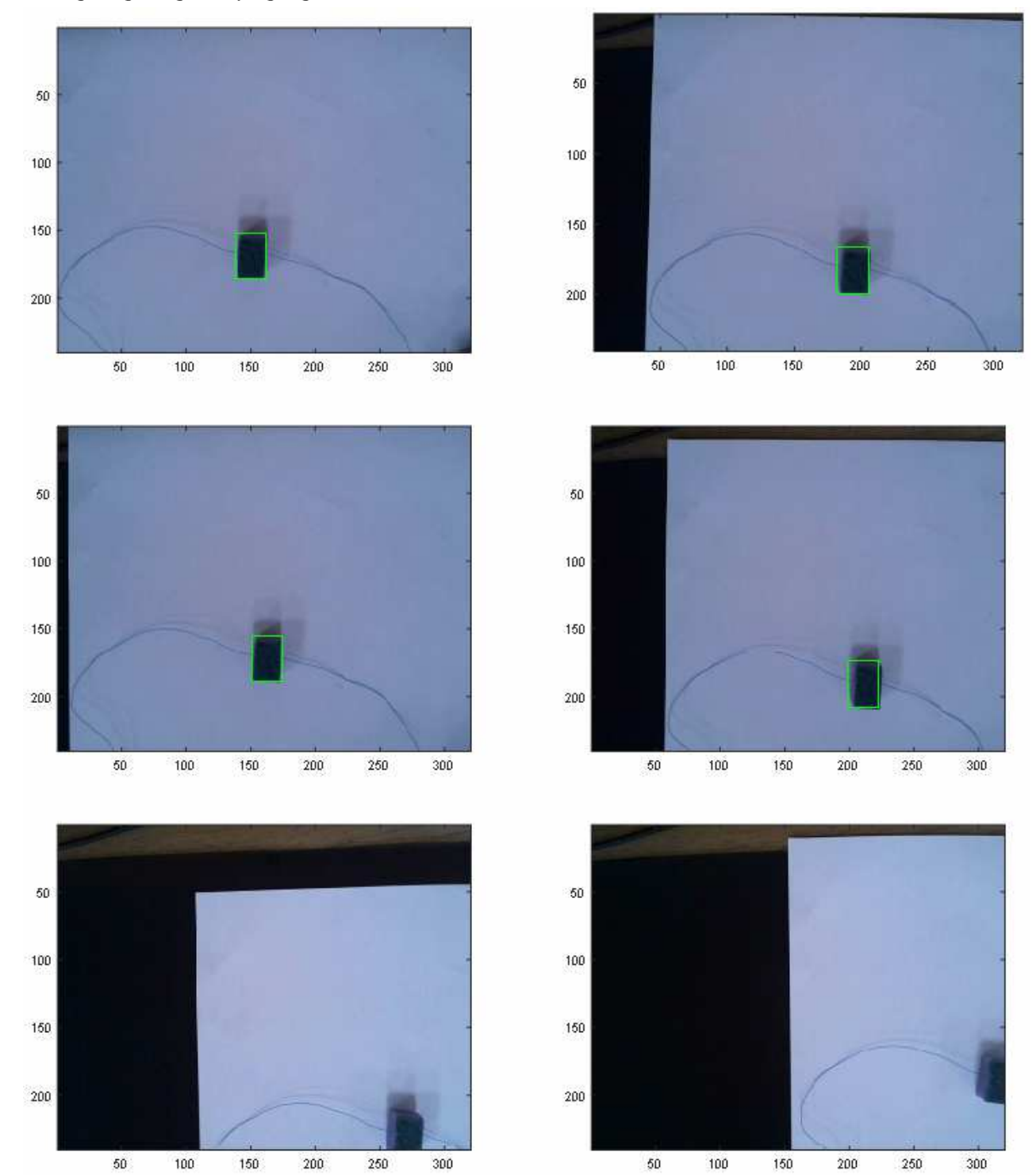

# 13. Проверьте работу программы.

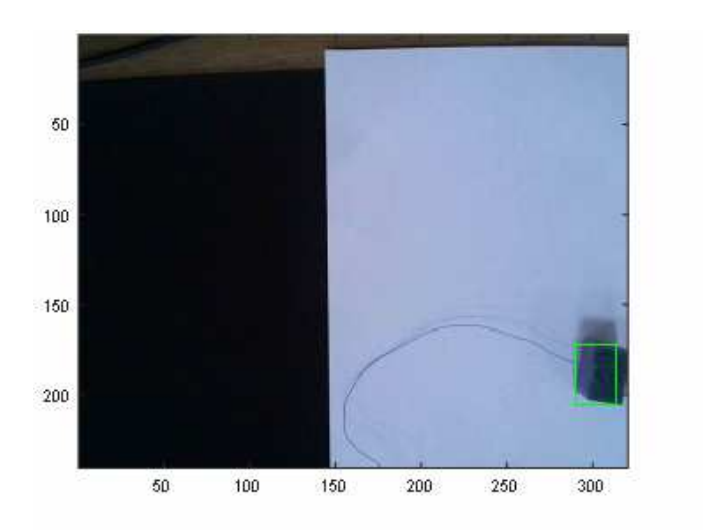

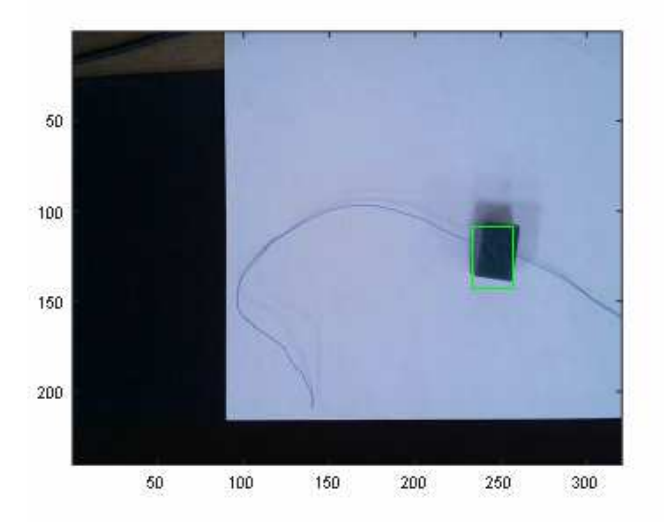

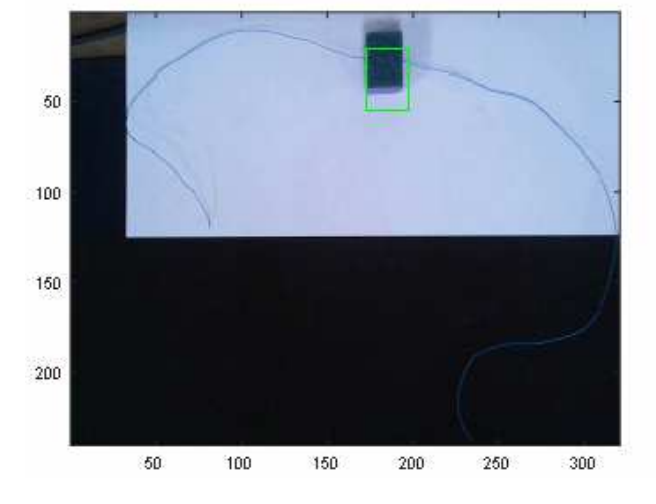

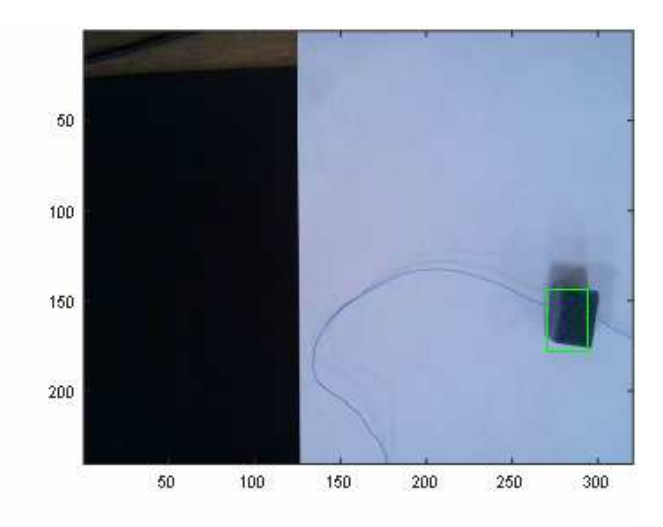

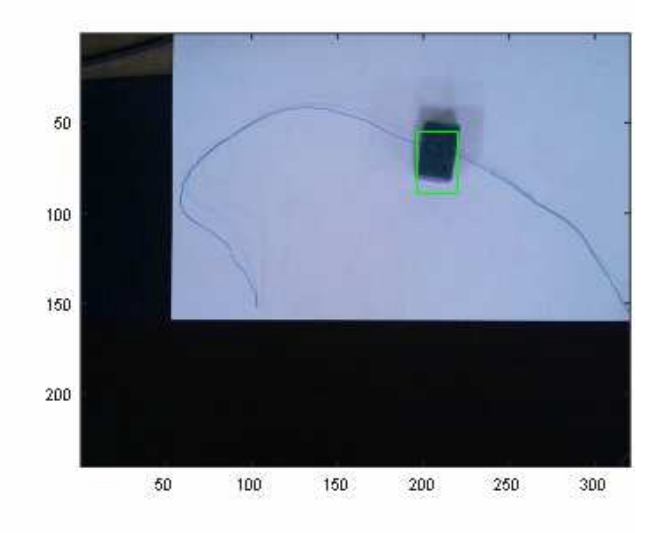

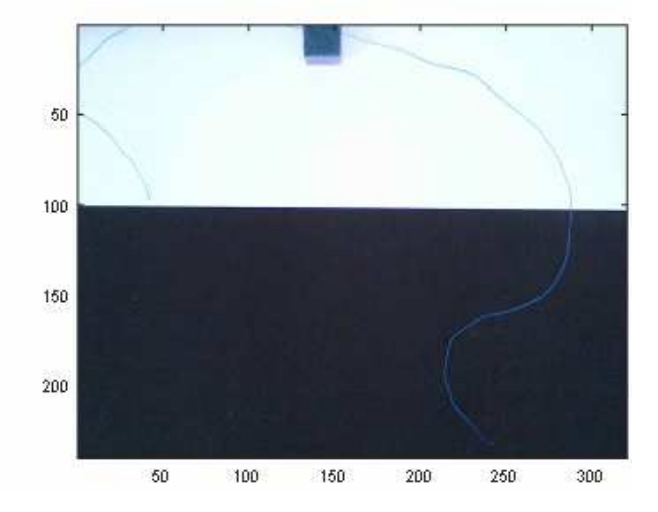

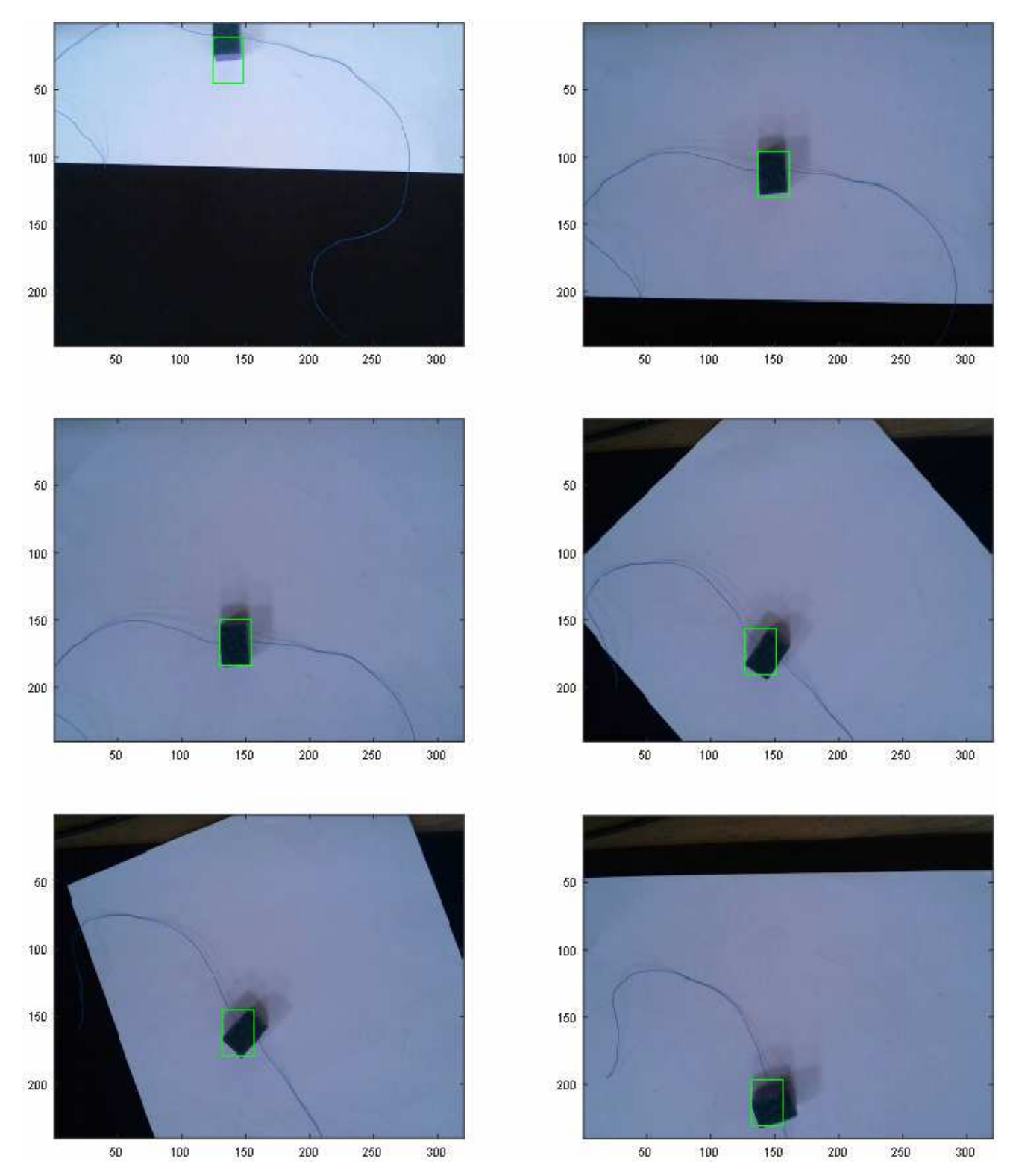

**Рис. 51.** Результаты отслеживания координат объекта. Система обладает высокой динамикой. Система распознавания нечувствительна к появлению объектов других форм и размеров.

Задание 4. Повышение точности определения координат объекта.

- 1. Используя корреляционные функции (см. Раздел Общие сведения) разработайте программу поиска объекта в зонах координаты которых находит программа предыдущего задания.
- 2. Проверьте работу программы.
- 3. Сравните насколько изменились точность и быстродействие программы.

## контрольные вопросы

- 1. Назовите области применения систем распознавания.
- 2. Что является шумом для систем распознавания?
- 3. Назовите источники ошибок распознавания объектов.
- 4. Как влияет изменение режимов съёмки на результат распознавания?

## БИБЛИОГРАФИЧЕСКИЙ СПИСОК

- 1. BIO-350 Dive Computer ttps://www.opensafety.eu/datasheets/Bio350%20Short%20Datasheet.pdf
- 2. Портативная веб-камера HD Webcam C525 http://www.logitech.com/ru-ru/product/hd-webcam-c525.
- 3. Help MATLAB > Computer Vision System Toolbox > Examples > Automatically Detect and Recognize Text in Natural Images.
- 4. Help MATLAB > Object Detection and Recognition > Examples and How To > Pattern Matching.
- 5. Dr. Bob Davidov. Построение интерфейса пользователя локальной системы управления на<br/>базе контроллера Arduino UNO. http://portalnp.ru/wp-<br/>content/uploads/2015/01/15.03\_Arduino-UNO-Local-Control-User-Interface\_Ed2a.pdf
- 6. Dr. Bob Davidov. Компьютерные технологии управления в технических системах http://portalnp.ru/author/bobdavidov.